# **VEDANT VIDHYAVIHAR**

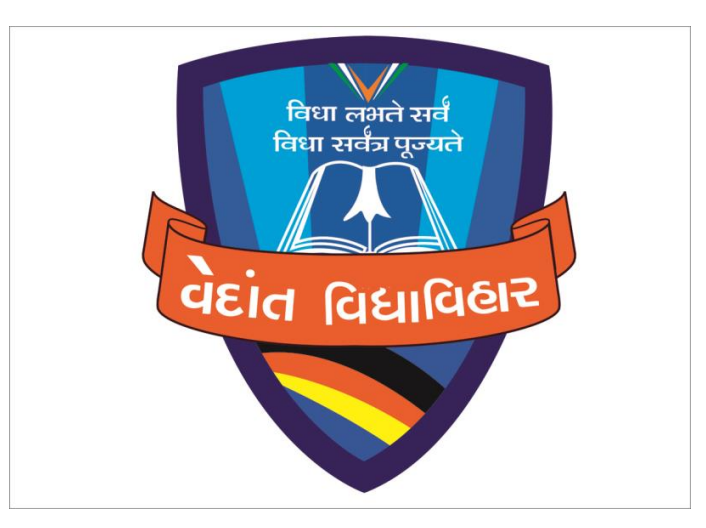

## **MOBILE APPLICATION**

### **STEP 1 – OPEN GOOGLE PLAYSTORE**

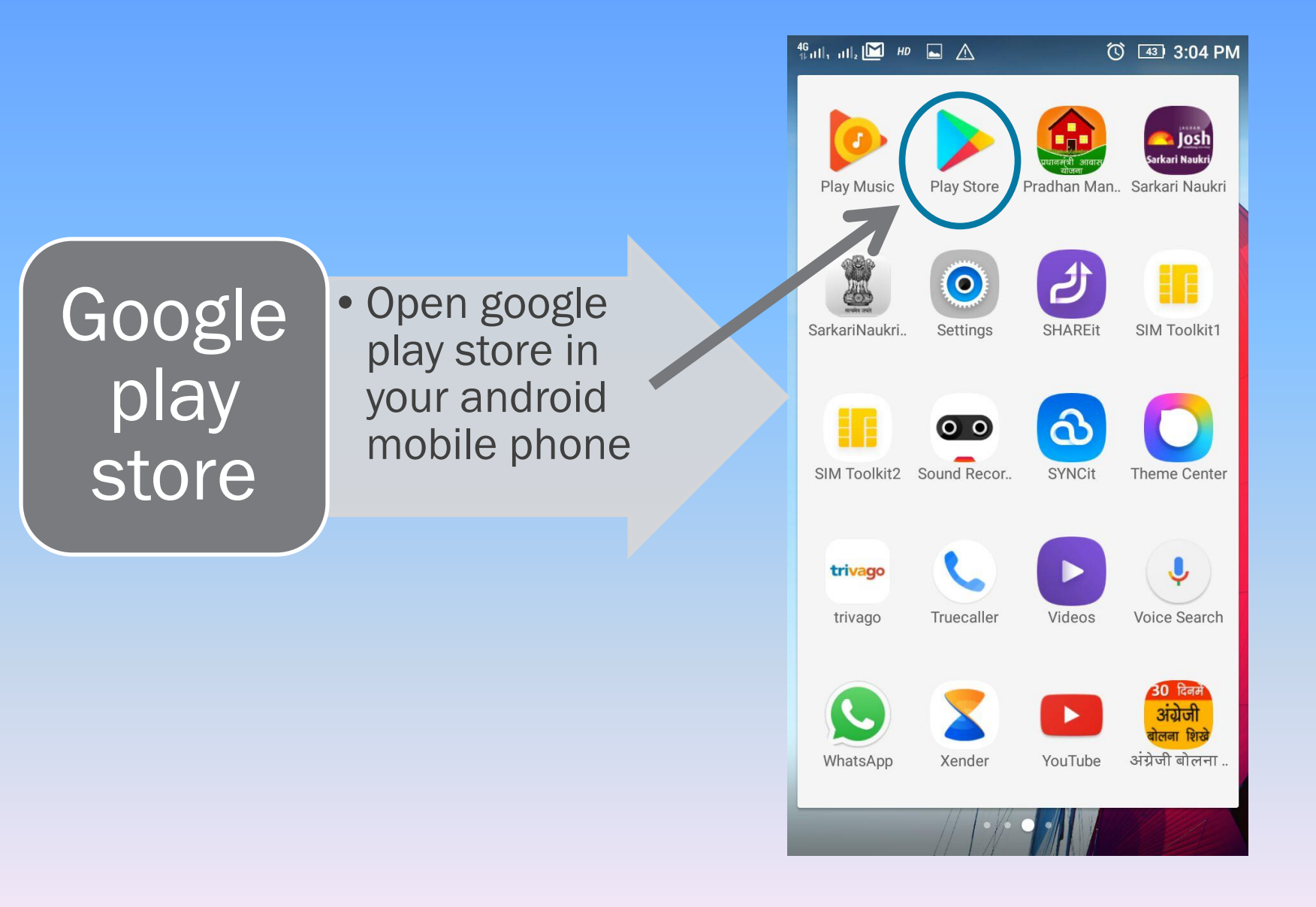

### **STEP 2 – VEDANT EDUCATION CAMPUS**

Now search for "Vedant Vidhya Vihar School App" in "GOOGLE PLAY STORE"

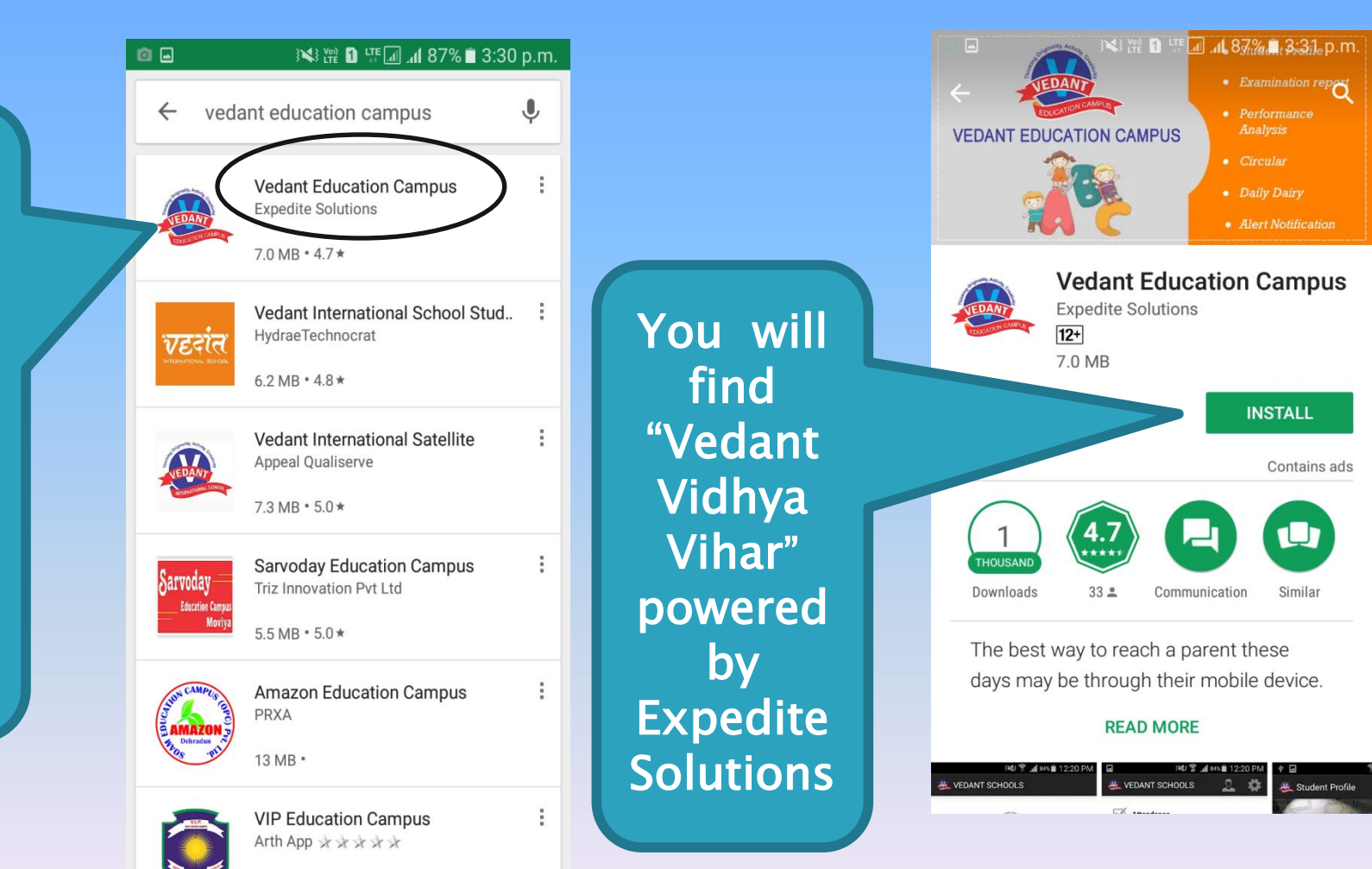

#### STEP 3 INSTALL VEDANT EDUCATION CAMPUS APP

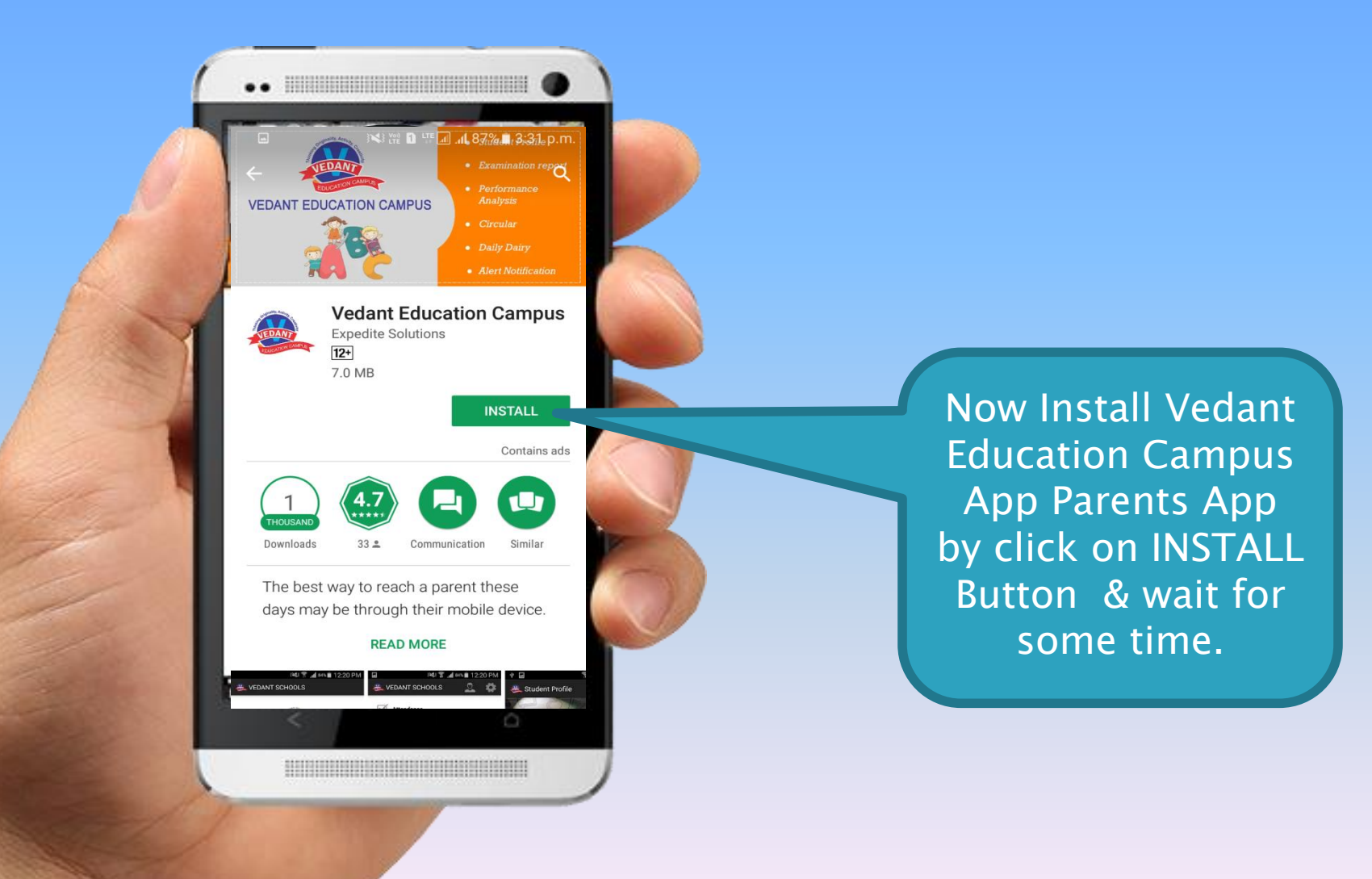

#### **STEP 4 LOGIN TO VEDANT EDUCATION CAMPUSAPP.**

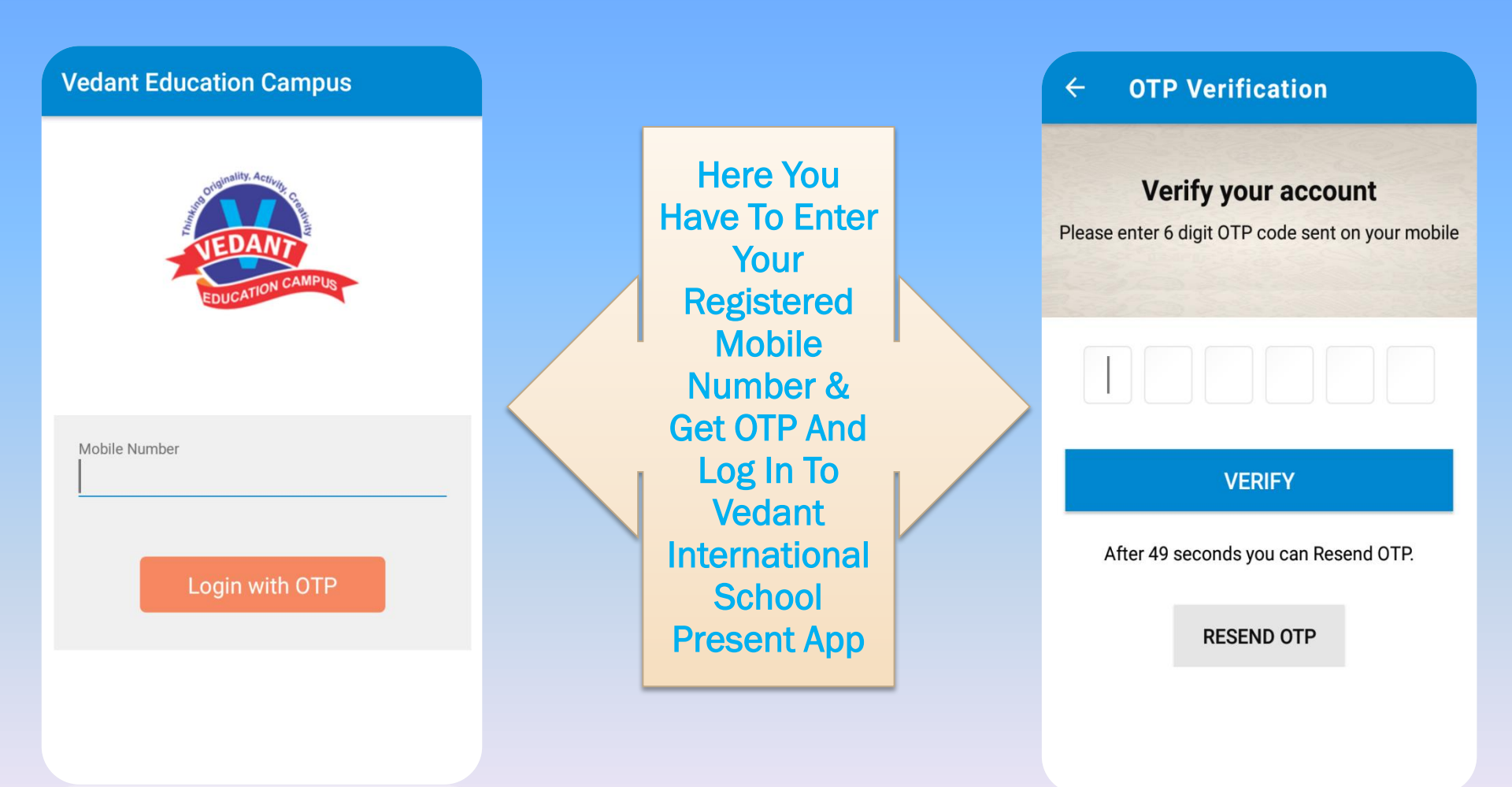

#### VEDANT VIDHYA VIHAR MOBILE APP HOME SCREEN

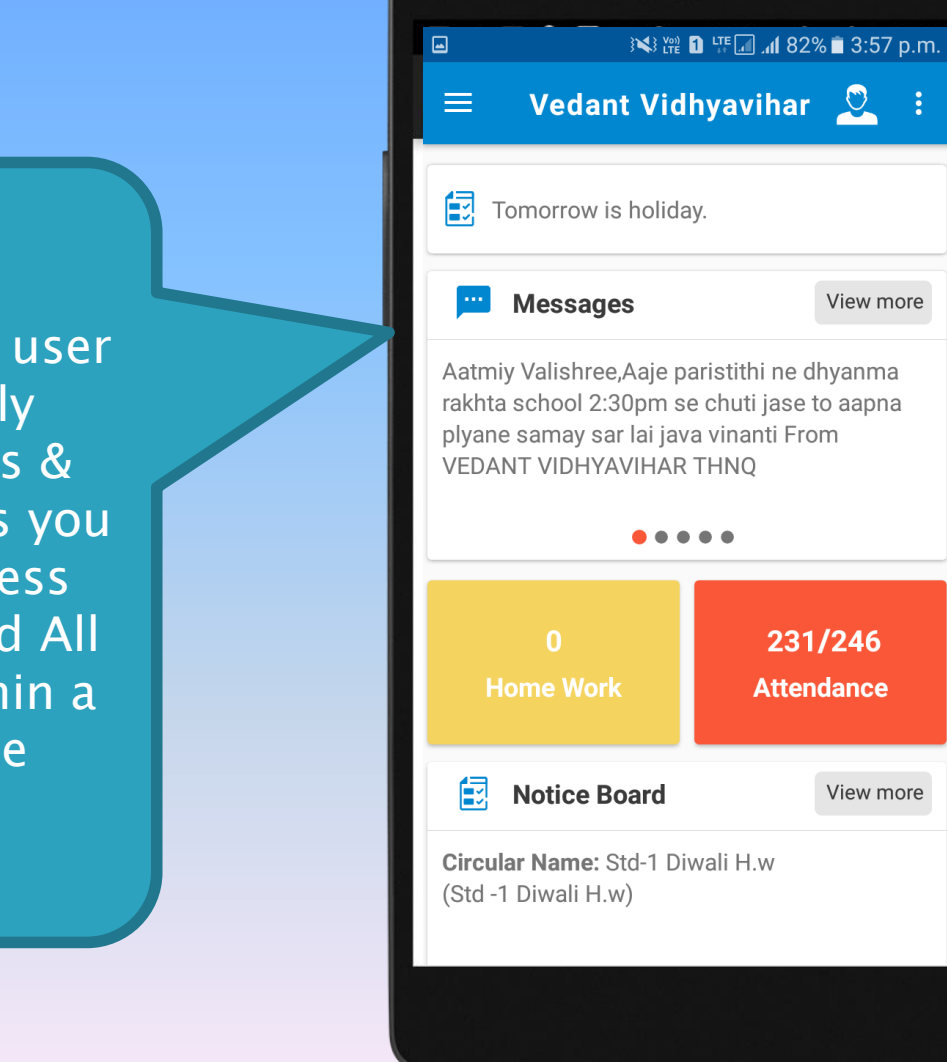

With very user friendly Graphics & indicators you can access your child All data within a minute

### VEDANT VIDHYA VIHAR MOBILE APP STUDENT PROFILE

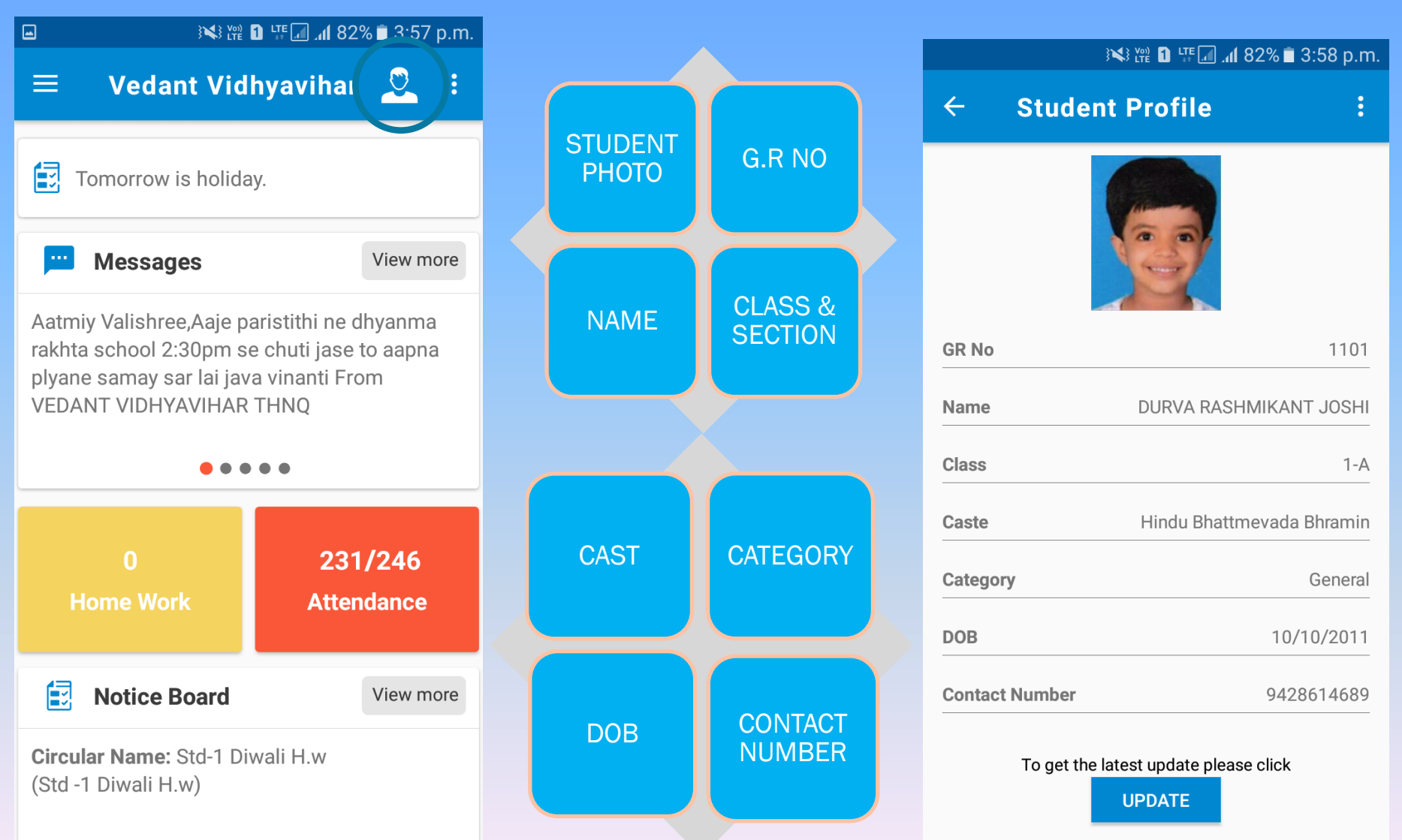

Last Updated On 1:38 PM

### VEDANT VIDHYA VIHAR'S MOBILE APP ADD MULTIPLE STUDENTS ACCOUNT

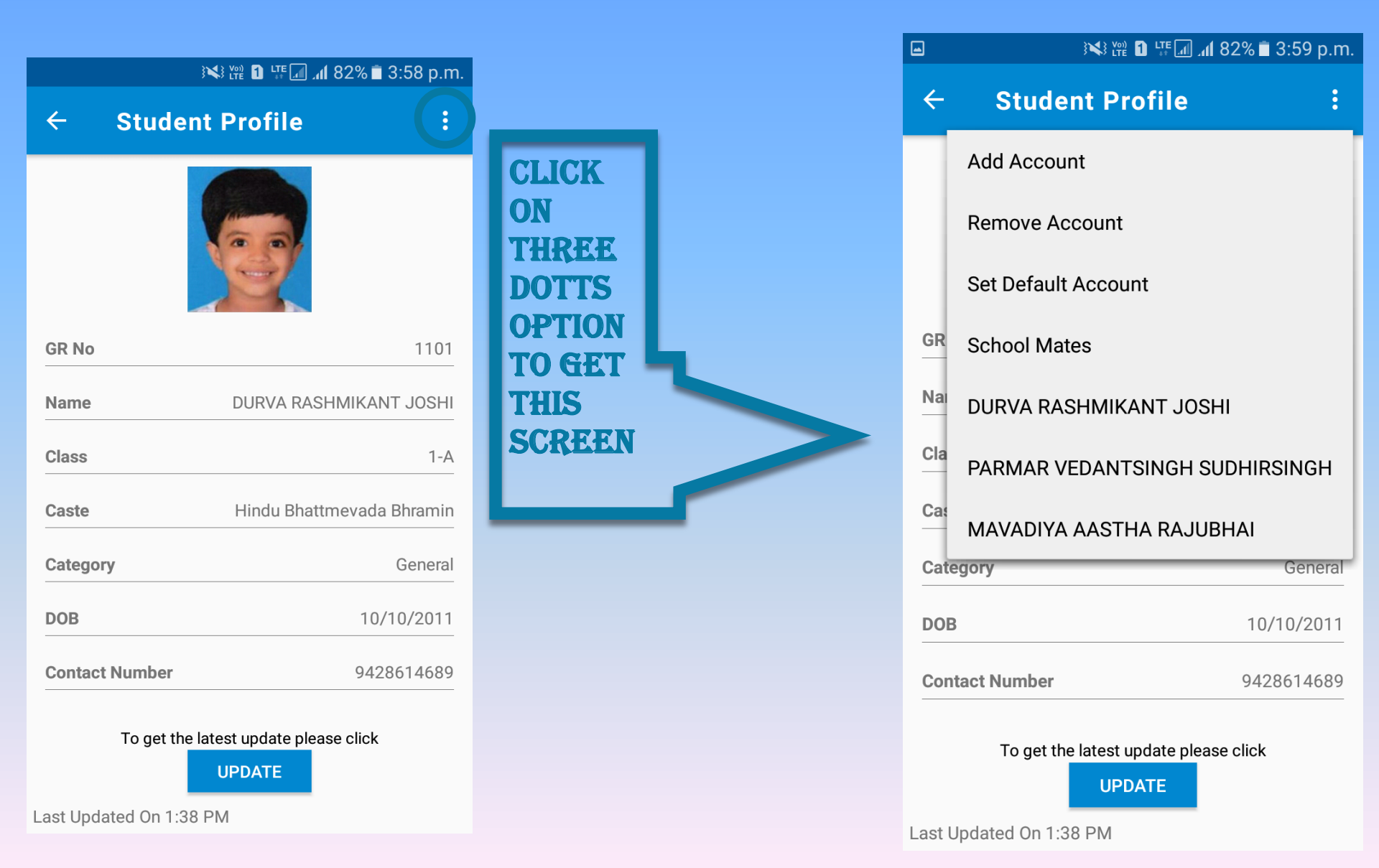

#### **VEDANT VIDHYA VIHAR MOBILE APP ADD MULTIPLE STUDENTS ACCOUNT**

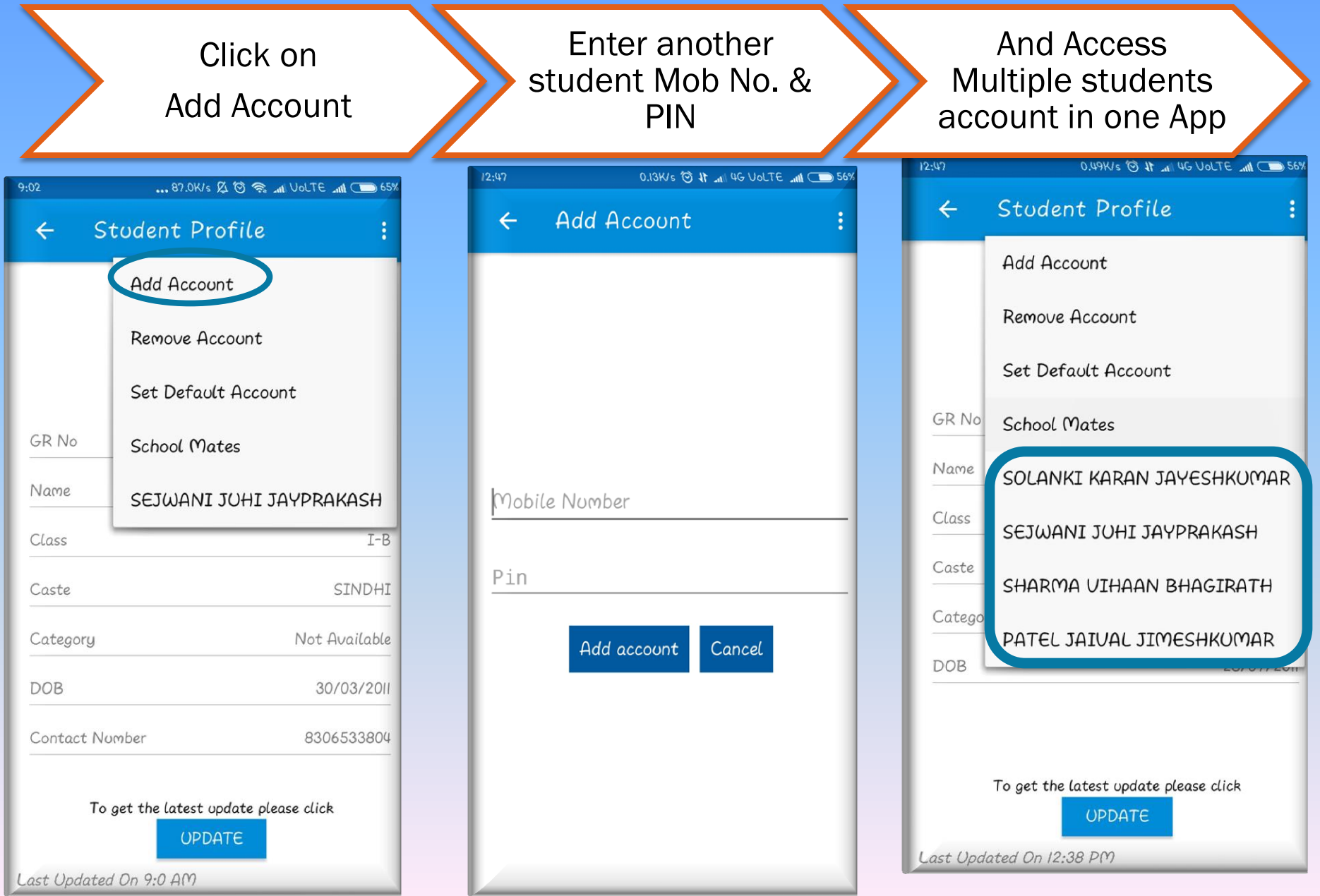

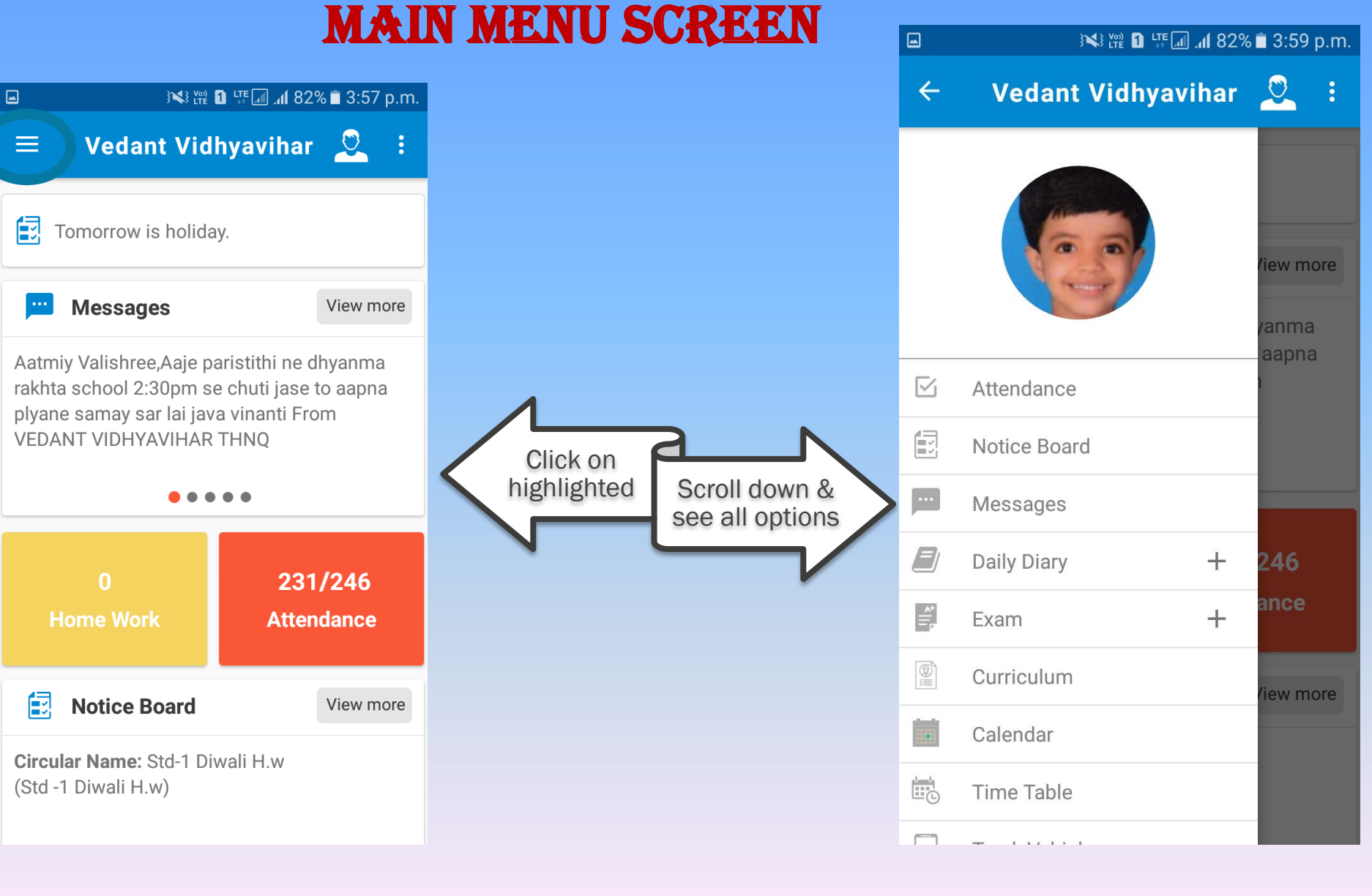

### VEDANT VIDHYA VIHAR'S MOBILE APP ATTENDANCE

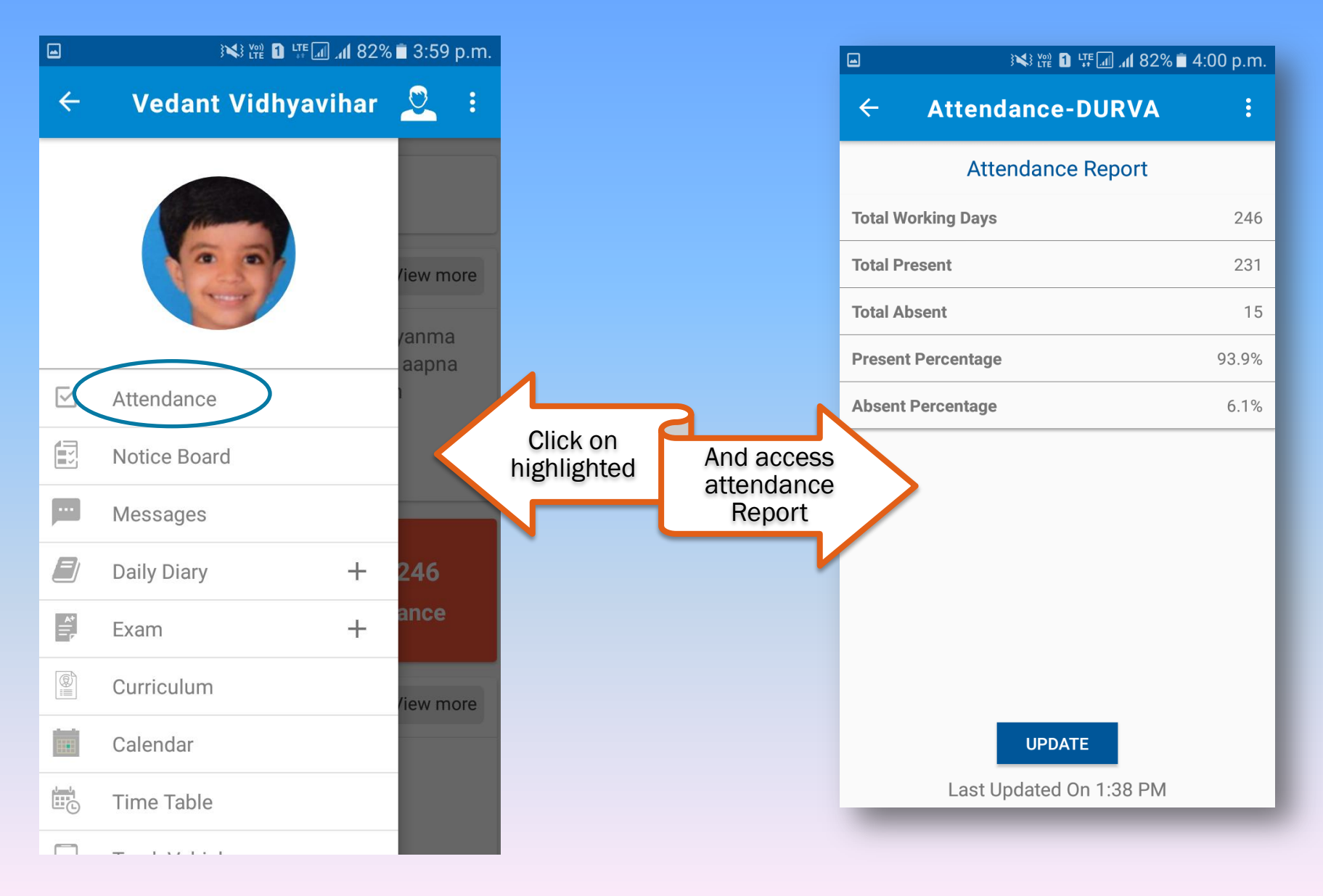

# VEDANT VIDHYA VIHAR'S MOBILE APP1.MainNOTICE BOARD SECTION

#### 1.Main menu

| a and a set and a set and | AL ARE UPLODED                                                                                                    |
|----------------------------------------------------------------------------------------------------|----------------------------------------------------------------------------------------------------|
| Liet MAIER                                                                                                    | IAL ARE UPLODED                                                                                                    |
|                                                                                                    |                                                                                                    |
| ← Vedant Vidhyavihar 🙎 : 🛛 🗠 HERE I                                                                                                    | N PDF FORMATE.                                                                                                    |
| الله الله الله الله الله الله الله الل                                                                                                    |                                                                                                    |
| ← Notice Board-DURVA :                                                                                                    | ۲.<br>۲. ۲. ۲. ۲. ۲. ۲. ۲. ۲. ۲. ۲. ۲. ۲. ۲. ۲                                                                                                    |
| Circular Name:<br>Std-1 Diwali H.w<br>(Std-1 Diwali H w)                                                                                                    | korp.r∎ varshik ayojan Q A :                                                                                                    |
| Circular Name:                                                                                                    | ୍କୃତ-<br>ହୁଗ-2019<br>କ୍ର୍ୟ ମାଆନ ସାହ ହୁମ୍ମ ଅନ୍ୟାନ୍ତ ଆଧାନଙ୍କ<br>ବ୍ ସହ-୦ଟ୍-ଏଡ୍ ଆଧ୍ୟାହ ଧାନାନ୍ତ୍ର ମାନ୍ଦ୍ରୀ ଧାନ୍ତ କ୍ରମ ନେଆର୍ଜ୍ୟ ଜ୍ଞାନ୍ତ୍ର<br>ବ୍ ସହ-୦ଟ୍-ଏଡ୍ ଆଧ୍ୟାହ ଧାନାନ୍ତ୍ର ମାନ୍ଦ୍ରୀ ଧାନ୍ତର୍କ କେମ ନେଆର୍ଜ୍ୟ କ୍ରମ ମାନ୍ତ୍ରୀ                                                                                                    |
| Attendance     Oral Exam Time Table                                                                                                    | <ul> <li>२ ५०-०६-५० शाल्या२ राणा मयात्वय (त्यपुरन म्या.२१नया मयायायय: त्यार पणा)</li> <li>३ २४-०६-९० शाल्या२ राष्ट्रा आणा मयात्वय (त्यपुरन म्या.२१नया मयायायय: त्यार पणा)</li> <li>९४ ५०-८६-५० राष्ट्र पणा</li> </ul>                                                                                                    |
| Notice Board                                                                                                    | ਤन दाराम पाट हा परगत<br>१ ०८-०७-९७ शलिवार ગુરુવંદન (ગુરુપૂર્ણિમ)<br>२ ૨૯-૦૭-૧૭ શનિવાર રાખીમેલા (વાલી નોટો જોવા આવવું)<br>એ)ગશ-૨૦૧૬                                                                                                    |
| Messages Circular Name: Computer Paper Style and practical Time tal                                                                                                    | ૧ ૦૫-૦૮-૦ શાબિવાર રસાબંધનની ઊજવણી (રાખી સ્પર્ધા મ્યાળી સખવર)<br>૨ ૧૨–૦૮–૧૭ શાબિવાર જન્માષ્ટમીની ઊજવણી (રાખી સ્પર્ધા મ્યાબેર)<br>૩ ૧૫–૦૮–૧૭ મંગળવાર સ્વાલંત્ર પર્વ ઊજવણી (શિશુ થી ૪ ને સ્ભ સ્ટેશ)                                                                                                    |
| Computer Paper Style and practical Time     table)     table                                                                                                    | <ul> <li>૨ ૨૨-૫૦ ૨ ૨૫ ૨૨ ૨૫</li> <li>૨ ૨૨-૦૮-૧૭ ૨૫/૧૦૨ ૨૫</li> <li>૨ ૨૮-૦૮-૧૭ ૨૫/૧૦૨ ૨૫</li> <li>૨ ૨૮-૦૮-૧૭ ૨૫/૫૦૨ ૨૫</li> <li>૨૫૨/٤</li> <li>૨૫૨/٤</li> <li>૨૫૨/٤</li> <li>૨૫૨/٤</li> <li>૨૫૨/٤</li> <li>૨૫૨</li> <li>૨૫૨</li> <li>٤</li> <li>٤</li></ul> |
| List         List         List           Exam         - الفار عن الماري         - الفار عن الماري         - الفار عن الماري         - الفار عن الماري           Exam         - a d a gible indication and read         - a d a gible indication and read         - a d a gible indin and a d a d a d a d a d a d a d                                                                                                    | <ul> <li>૧ ૦૫-૦૯-૧૭ મંગળતા૨ શિક્ષકદિનની ઊભવાણી</li> <li>૧ ૧૪-૦૯-૧૭ ગુટ્યા૨ ઢિન્દી દિવસ (ઢિન્દીમાં વાતચોત કરવી)</li> <li>૧ ૧૪-૦૯-૧૭ સોમવા૨ પ્રયામરા પરીક્ષા (ભોડની તારીખ મુખ્બ ફેસ્ફાર શક્ય છે)</li> <li>૨ ૧૦૯-૧૭ વૃદ્ધા૨ નવરાત્રિ મહેત્વસ સાંખે ૬.૩૦ થી ૧૦.૩૦</li> </ul>                                                                                                    |
| Curriculum Curriculum (Rajao ni Smaran yadi)                                                                                                    | ૨૯-૦૯-૧૭ શુકવાર દુર્ગાપૂજા મહોત્સવ<br>ઓક્ટોલર-૧૭<br>૧ ૦૭-૧૦-૧૬ શાનિવાર પ્રથમ સત્ર પરિષ્ટામ (વાલીશ્રીએ પેપર જોવા આવવું)<br>૨ ૧૩-૧૦-૧૭ શુકવાર વાર્ષિકોત્સવ                                                                                                    |
| Calendar                                                                                                    | 3 ૧૬-૧૦-૧૭ સોમવાર પ્રથમ સત્ર પૂર્ણ દિવાળી વેકેશન<br>દિવાળી વેકેશન તા. ૧૭-૧૭-૧૭ હી ૦૫-૧૧-૧૭<br>"દિવાળી અને નવા વર્ષની સર્વને સુભગમના"<br>ધવેરે છે શાંધી પ્રાંત કરવાનં સર્ગ વિશ્વવાર્ગ તે પ્રાળ વિશ્વ કરવાને સ્થળ ગેરવે તે સ્થળ                                                                                                    |
| Circular Name:                                                                                                    | Scanned by CamScanner                                                                                                    |
| Lime lable varshik ayojan Scanned by C                                                                                                    | amScanner SH CITEN CITE (Eer Capital Contemporter 2000)                                                                                                    |
| (varsnik ayojan)                                                                                                    | ଗ୍ୟେମନେକରେ ।<br>ବ୍ ୦େକ୍-୧ବ-୧୬ ଆଧ୍ୟଯାହ                                                                                                    |

### **VEDANT VIDHYA VIHAR'S MOBILE APP** MESSAGES

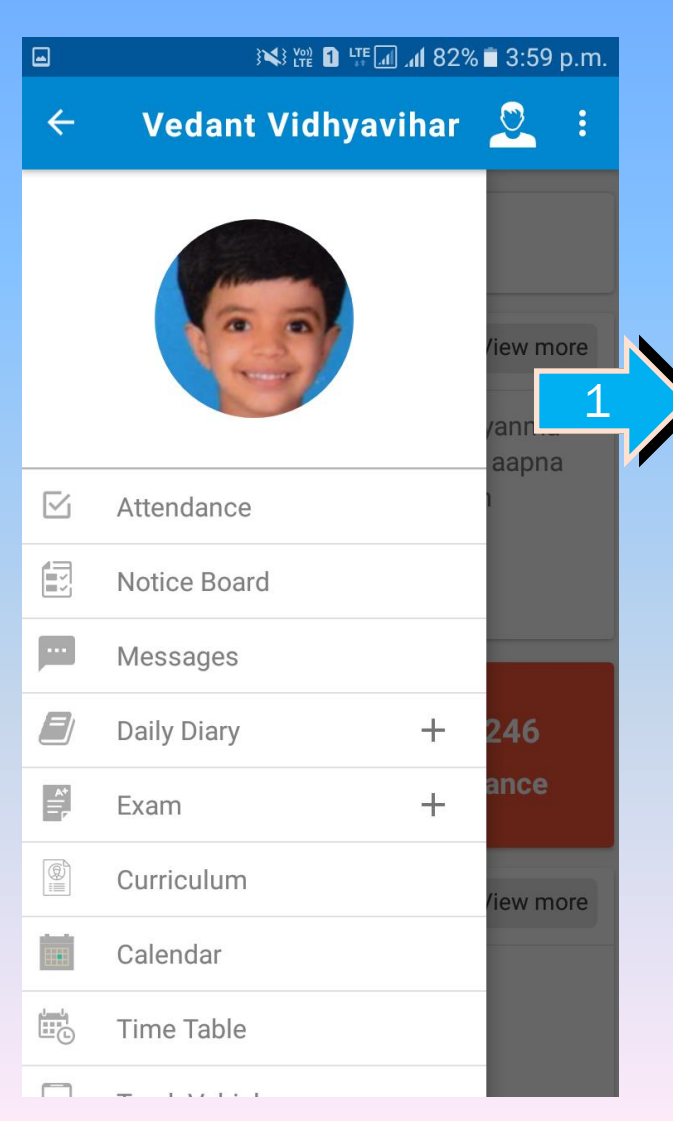

|                                                                          | 🖬 الله الله الله الله الله الله الله الل                                                                    |                |           | } <b>\</b> } ₩ ₩ 1 | al 81% 🖬 4:02 p.m. 🖬 🕼 🕼 |   |
|--------------------------------------------------------------------------|----------------------------------------------------------------------------------------------------|----------------|-----------|--------------------|--------------------------|---|
|                                                                          | ← Messages-DURVA :                                                                                          |                | ÷         | Month List-        | DURVA                    |   |
|                                                                          | Aatmiy Valishree,Aaje paristithi ne dhyanma<br>rakhta school 2:30pm se chuti jase to aapna                  |                | Decen     | nber(6)            | >                        |   |
|                                                                          | plyane samay                                                                                                |                | Nover     | nber(7)            | >                        |   |
| >                                                                        | Agatya ni suchana<br>Aajeni Paristhiti ne Dhyane ane Vidhyarthi ne                                          | 2              | Octob     | er(3)              | >                        |   |
| A<br>ra<br>P<br>A<br>A<br>S<br>J<br>J<br>k<br>n<br>V<br>a<br>a<br>a<br>r | salamati ne karane Aaje School 2:30 k                                                                       |                | Septe     | mber(11)           | >                        |   |
|                                                                          | Je Vidhyarthi na vistar ma Bandh nu Elan                                                                    |                | August(8) |                    | >                        |   |
|                                                                          | Je Vidhyarthi na vistar ma Bandh nu Elan<br>karane Paristhiti Yogy na janay ane Aavishake<br>nahi to teo ni | nahi to teo ni |           | July(1             | 3)                       | > |
|                                                                          | Aatmiy Valishree,Avati kale (tarikh 31-03-2018)                                                             |                | June(     | 5)                 | >                        |   |
|                                                                          | na roj school ma rja rahese. From VEDAN I<br>VIDHYAVIHAR                                                    |                | April(3   | 3)                 | >                        |   |
|                                                                          | aavatikale STD 1 to 11 Rabeta mujab chalu che,                                                              |                | March     | (7)                | >                        |   |
|                                                                          | ane Date 31 March shanivar school ma raja<br>raheshe. 2 a                                                   |                | Febru     | ary(12)            | >                        |   |
|                                                                          | View month wise                                                                                             |                |           | Last Updated       | On 1:38 PM               |   |
|                                                                          |                                                                                                    |                |           |                    |                          |   |

### VEDANT VIDHYA VIHAR'S MOBILE APP HOMEWORK

| • | 81% <b>ا</b> ر <b>ا</b> ≣≣ ا¥ ا¥ | 🗎 4:02 p.m. |
|---|----------------------------------|-------------|
| ÷ | Vedant Vidhyavihar               | <u>2</u> :  |
|   |                                  | /iew more   |
|   |                                  | /anma       |
|   | Attendance                       | aapna<br>1  |
|   | Notice Board                     |             |
|   | Messages                         |             |
|   | Daily Diary —                    | 246         |
|   | Homework                         | ance        |
| þ | Homework Not Done                |             |
| Ŕ | Late Come                        | /iew more   |
|   | Absent                           |             |
|   | Uniform Infraction               |             |

| L |  |  |
|---|--|--|
|   |  |  |
|   |  |  |

|                  |         | <u>}</u> |          | h. 11. | 81% 🗖 4:    | 03 p.m. |  |
|------------------|---------|----------|----------|--------|-------------|---------|--|
| ÷                | Hor     | newo     | ork-D    | URV    | Α           | :       |  |
|                  |         | Ма       | rch - 2( |        |             |         |  |
| S                | М       | т        | w        | т      | F           | s       |  |
|                  |         |          |          | 1      | 2           | 3       |  |
| 4                | 5       | 6        | 7        | 8      | 9           | 10      |  |
| 11               | 12      | 13       | 14       | 15     | 16          | 17      |  |
| 18               | 19      | 20       | 21       | 22     | 23          | 24      |  |
| 25               | 26      | 27       | 28       | 29     | 30          | 31      |  |
| Mar <sup>2</sup> | 18 (7)  | Fe       | b 18 (1  | 8)     | Jan 18 (14) |         |  |
| Dec 1            | 7 (16)  | Nc       | ov 17 (1 | 18)    | Sep 17 (10) |         |  |
| Aug 1            | 17 (18) | Jı       | ıl 17 (1 | 7)     | Jun 17      | (12)    |  |

### VEDANT VIDHYA VIHAR'S MOBILE APP HOMEWORK

| ÷            | Homework-DURVA |    |          |     |             |      |  |  |  |  |
|--------------|----------------|----|----------|-----|-------------|------|--|--|--|--|
| March - 2018 |                |    |          |     |             |      |  |  |  |  |
| S            | М              | т  | w        | т   | F           | s    |  |  |  |  |
|              |                |    |          | 1   | 2           | 3    |  |  |  |  |
| 4            | 5              | 6  | 7        | 8   | 9           | 10   |  |  |  |  |
| 11           | 12             | 13 | 14       | 15  | 16          | 17   |  |  |  |  |
| 18           | 19             | 20 | 21       | 22  | 23          | 24   |  |  |  |  |
| 25           | 26             | 27 | 28       | 29  | 30          | 31   |  |  |  |  |
| Mar          | 18 (7)         | Fe | b 18 (1  | 8)  | Jan 18 (14) |      |  |  |  |  |
| Dec 1        | 17 (16)        | Nc | ov 17 (1 | 18) | Sep 17      | (10) |  |  |  |  |
| Aug 1        | 17 (18)        | Jı | ıl 17 (1 | 7)  | Jun 17 (12) |      |  |  |  |  |

🛱 🖬 🖬 📶 81% 🗖 4:03 p.m.

Homework Message

you can see all months Day to Day Homework Report and with the click on DATE you can see detail of given Homework by teacher.

| G | a ()           | 🔩 🛱 🖬 🕼 📶 81% 🖹 4:03 p.m.                              |
|---|----------------|--------------------------------------------------------|
|   | ← Homew        | ork                                                    |
|   | 1-A HW         | /: 5-March-2018                                        |
|   | ગુજરાતી / કલરવ | Revision ma lakhavelu<br>sawal-javab hw ma<br>lakhavu  |
|   | કુંજન / ગણિત   | 10 Sarvada ane 10<br>Badbaki na Dakhala hw<br>ma karva |

### VEDANT VIDHYA VIHAR'S MOBILE APP HOMEWORK NOT DONE

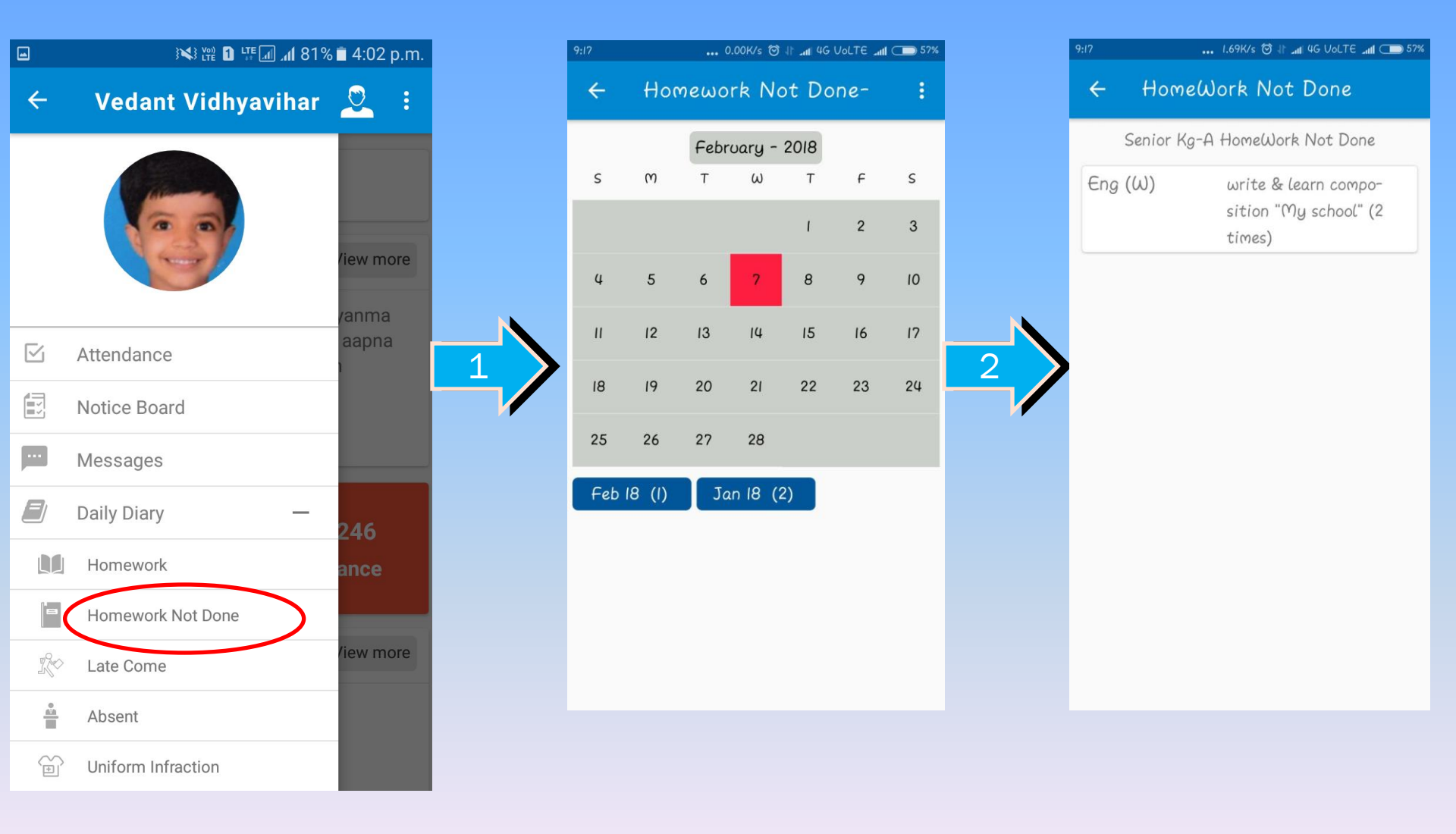

### VEDANT VIDHÝA VIHAR'S MOBILE APP LATE COME

|      |                    | ■ 1·02 n m      |                           |     |        |       |          |       |    |    |
|------|--------------------|-----------------|---------------------------|-----|--------|-------|----------|-------|----|----|
|      |                    | <b>4.02 p.m</b> |                           | ÷   | La     | te Co | me -     | Anery | 7  | :  |
| ÷    | Vedant Vidhyavihar | <u>2</u> :      |                           |     |        | ma    | rch - 2  | กเล   |    |    |
|      |                    |                 | LATE COMING               | s   | Μ      | т     | ω        | т     | F  | S  |
|      |                    | liew more       | This feature              |     |        |       |          | 1     | 2  | 3  |
|      |                    | /anma           | show students             | 4   | 5      | 6     | 7        | 8     | 9  | 10 |
|      | Attendance         | aapna           | coming days.              | н   | 12     | 13    | 14       | 15    | 16 | 17 |
|      | Notice Board       |                 |                           | 18  | 19     | 20    | 21       | 22    | 23 | 24 |
|      | Messages           |                 |                           | 25  | 26     | 27    | 28       | 29    | 30 | 31 |
|      | Daily Diary —      | 246             | Note:                     | Mar | 18 (3) | Fe    | b 18 (2  | 2)    |    |    |
|      | Homework           | ance            | Updated on<br>daily basis |     |        |       | .0 10 (. | -/    |    |    |
| a    | Homework Not Done  |                 | dury Susis                |     |        |       |          |       |    |    |
| ()~~ | Late Come          | /iew more       |                           |     |        |       |          |       |    |    |
|      | Absent             |                 |                           |     |        |       |          |       |    |    |
|      | Uniform Infraction |                 |                           |     |        |       |          |       |    |    |

### VEDANT VIDHYA VIHAR'S MOBILE APP UNIFORM INFRACTION

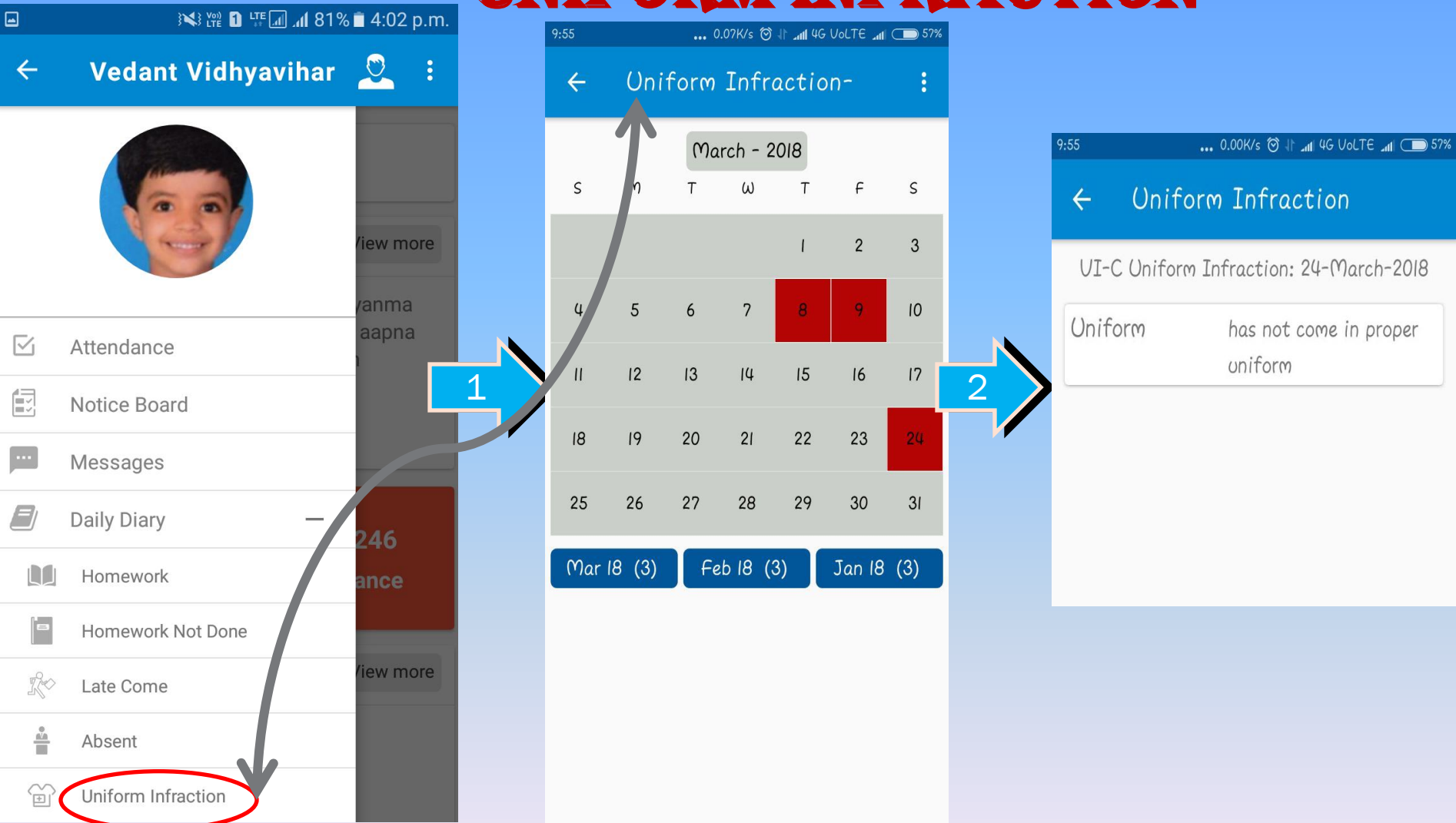

### VEDANT VIDHYA VIHAR'S MOBILE APP EXAM MARK SECTION

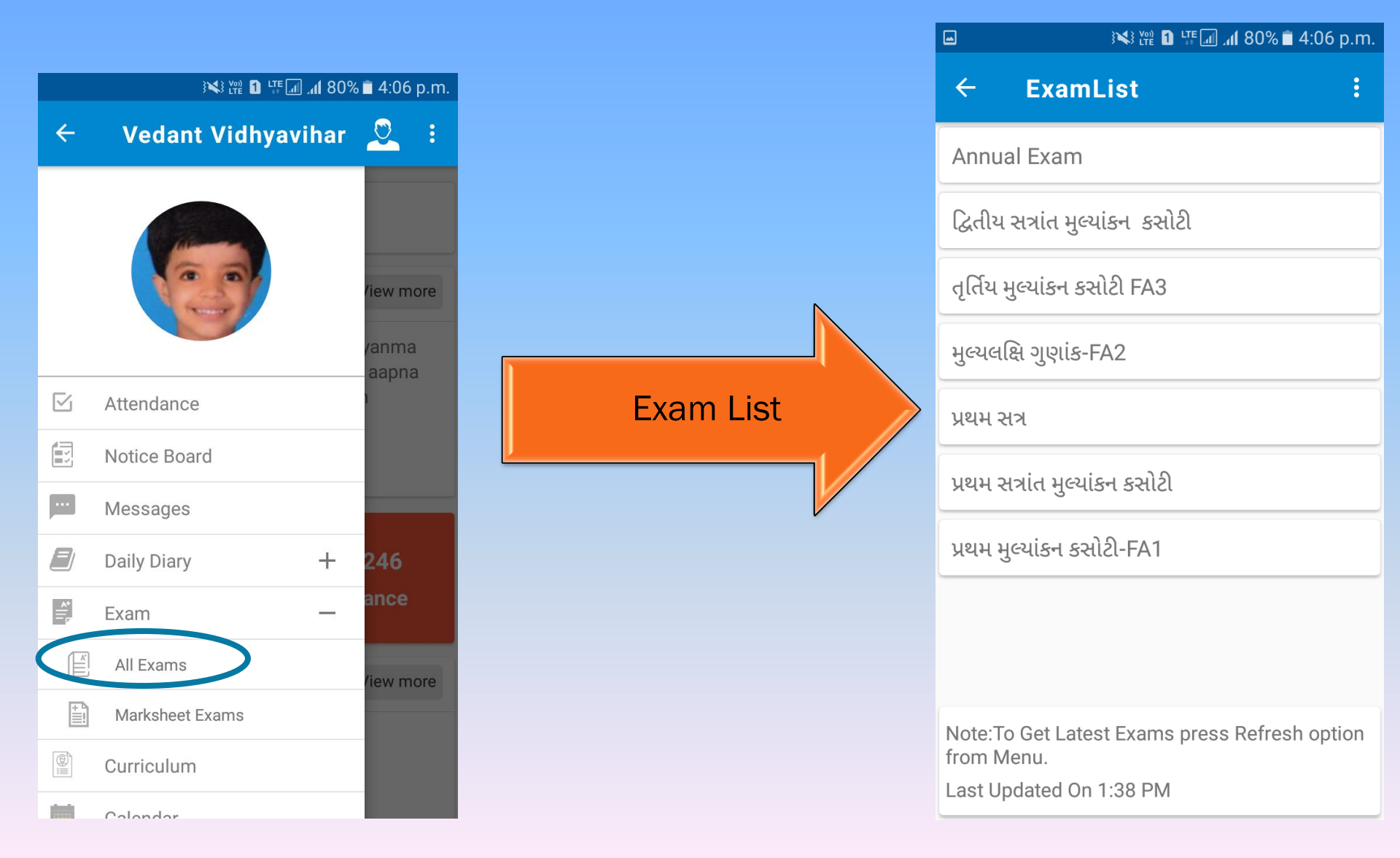

### **VEDANT VIDHYA VIHAR'S MOBILE APP EXAM MARK SECTION**

|                       | ار. ای <sup>عبر</sup> 1 شب (ا× (۱× (۱× (۱× (۱× (۱× (۱× (۱× (۱× (۱× (۱ | 80% 🖹 4:06 p.m. |
|-----------------------|-----------------------------------------------------------------------|-----------------|
| ← Exam                | List                                                                  | :               |
| Annual Exam           |                                                                       |                 |
| દ્વિતીય સત્રાંત મુલ્ય | યાંકન કસોટી                                                           |                 |
| તૃર્તિય મુલ્યાંકન કર  | ત્તોટી FA3                                                            |                 |
| મુલ્યલક્ષિ ગુણાંક-F   | FA2                                                                   |                 |
| પ્રથમ સત્ર            |                                                                       |                 |
| પ્રથમ સત્રાંત મુલ્યાં | કન કસોટી                                                              |                 |
| પ્રથમ મુલ્યાંકન કસં   | ແຂງ-FA1                                                               |                 |
|                       |                                                                       |                 |
|                       |                                                                       |                 |
| Note:To Get Late      | st Exams press F                                                      | ≀efresh option  |

from Menu.

Last Updated On 1:38 PM

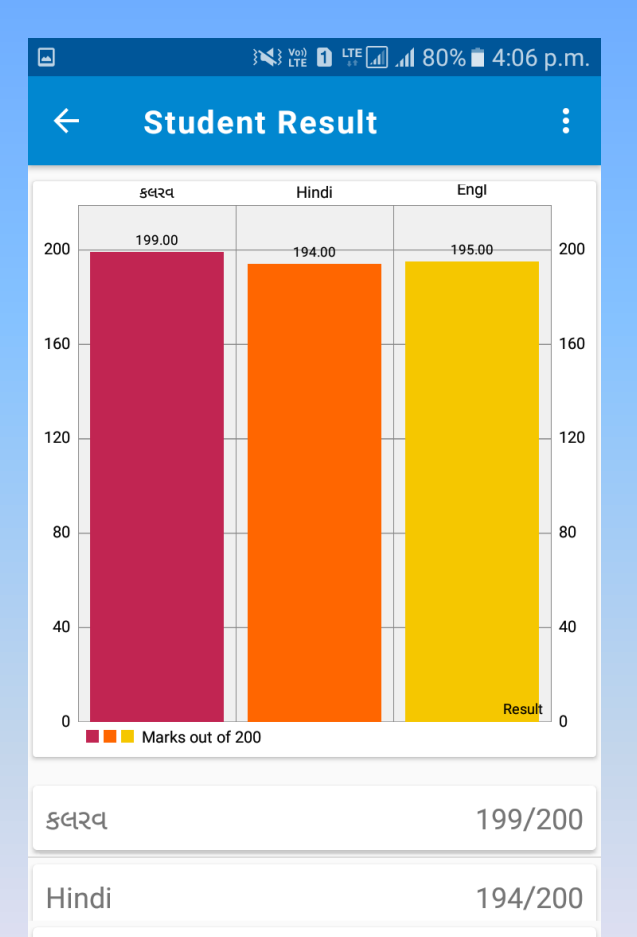

Note: To Get Updated Marks press Refresh option from Menu.

Last Updated On 1:38 PM

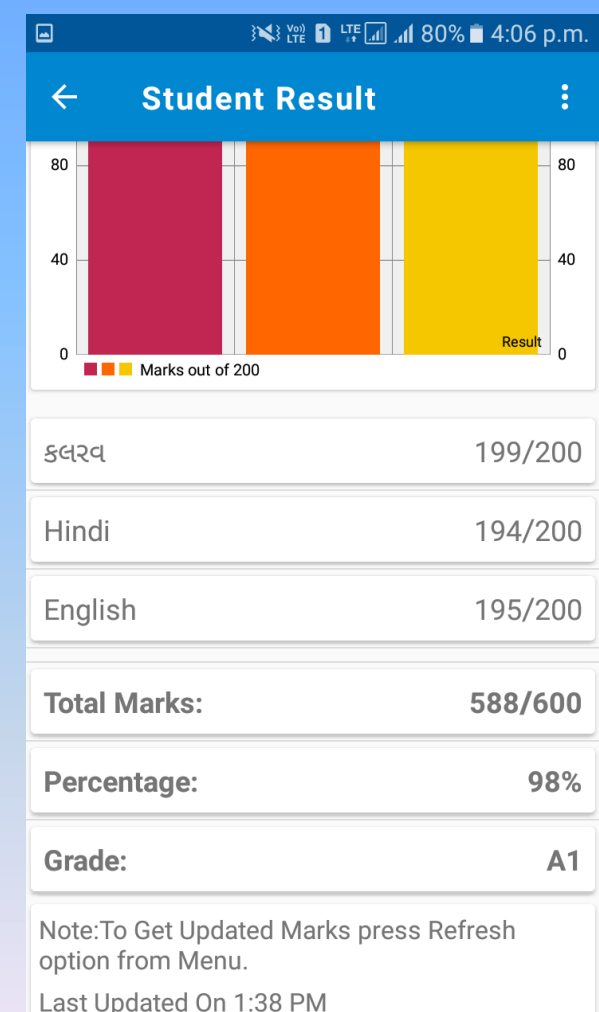

### VEDANT VIDHYA VIHAR'S MOBILE APP EXAM MARK SHEET SECTION

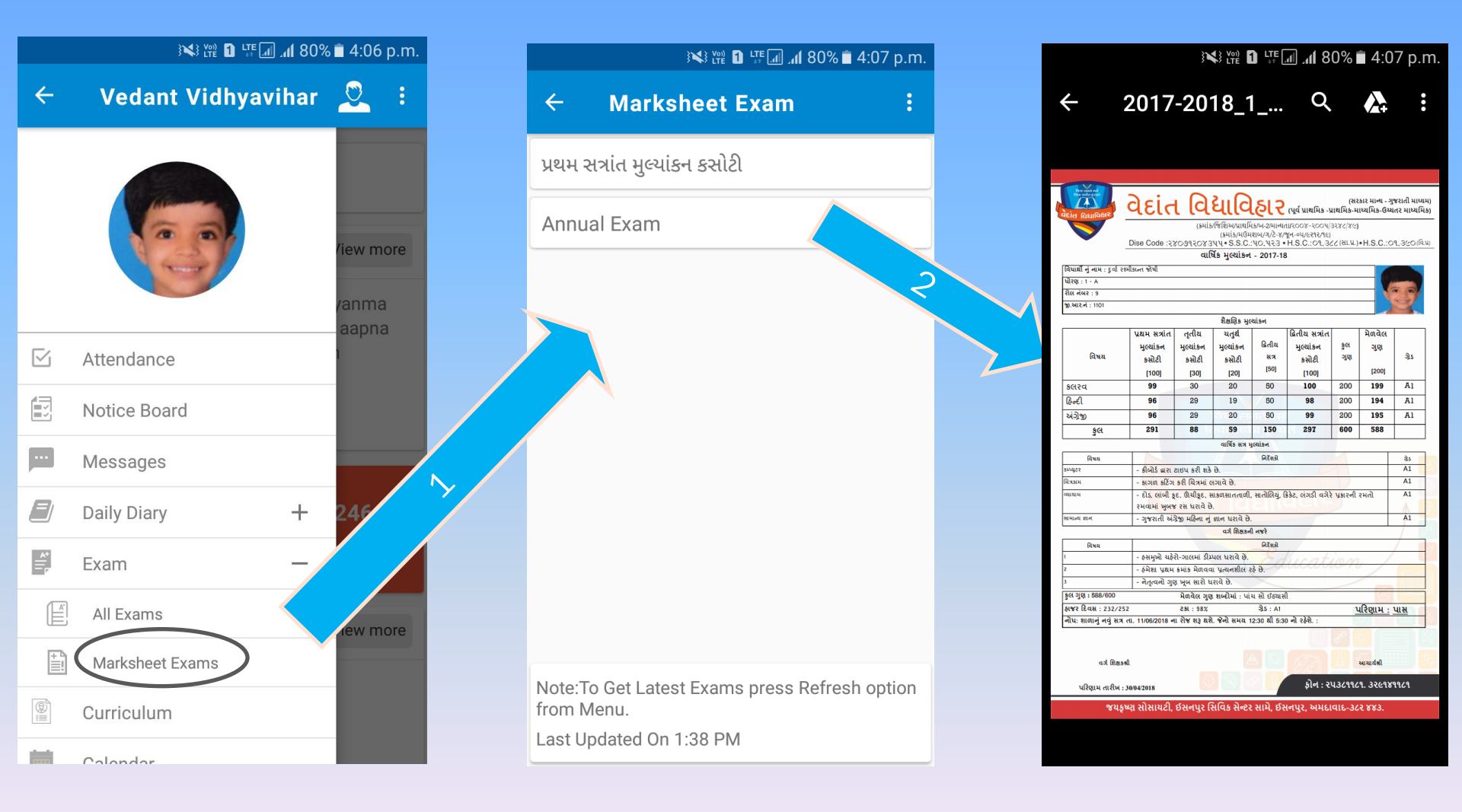

|   | ) 👫 🕅 🎬 🖬 🖓 🕯 4:08 p.m. |             |       | } <b>₩</b> } ٢₩ <b>1</b> ιτε | 📶 📶 80% 🗖 4:08 p | o.m. | , | ENGLISH             |   |
|---|-------------------------|-------------|-------|------------------------------|------------------|------|---|---------------------|---|
| ÷ | Vedant Vidhyavihar      | 2:          | ÷     | Curriculum                   |                  |      | 4 | Encercia            |   |
|   |                         | <           | VARSI | HIK AAYOJAN                  |                  | >    |   | First day at School | > |
|   |                         | _           |       |                              |                  |      |   | I am lucky          | > |
|   | Attendance              | /iew more   |       |                              |                  |      |   |                     |   |
|   | Notice Board            | (000000     |       |                              |                  |      |   | A SMILE             | > |
|   | Messages                | aapna       |       |                              |                  |      |   |                     |   |
|   | Daily Diary +           |             |       |                              |                  |      |   |                     |   |
| * | Exam +                  |             |       |                              |                  |      |   |                     |   |
|   | Curriculum              | 246         |       |                              |                  |      |   |                     |   |
|   | Calendar                | 246<br>ance |       |                              |                  |      |   |                     |   |
|   | Time Table              |             |       |                              |                  |      |   |                     |   |
|   | Track Vehicle           | liew more   |       |                              |                  |      |   |                     |   |
| - | Photo Gallery           |             |       |                              |                  |      |   |                     |   |
| Ģ | Send Query              |             |       |                              |                  |      |   |                     |   |

| . E  | First day at Schoo  |                    |                                                              | 46<br>16 atl, atl, | 🖬 🔟 😳 но                                                                                                    | 🛈 💷 3:56 pm                                                                                         |
|------|---------------------|--------------------|--------------------------------------------------------------|--------------------|----------------------------------------------------------------------------------------------------|----------------------------------------------------------------------------------------------------|
|      | Inst day at Schoo   |                    |                                                              | ←                  | Worksheet-1                                                                                                    |                                                                                                    |
| 📄 we | orkSheet            | >                  |                                                              |                    |                                                                                                    |                                                                                                    |
|      | deo<br>udio<br>nage | Workshe<br>Workshe | Sheet<br>First day at School->First day at School-><br>eet-1 |                    | <ul> <li>Let's read</li> <li>I wonder if the sea is blue.</li> <li>Reading is fun</li> <li>What does the child in the poem the his drawing?</li> <li>What does the child wonder about</li> <li>Do you think the child would like the puppy to school?</li> <li>Let's talk</li> <li>Do you remember your first day at How did you feel -</li> <li>Let's talk</li> <li>Do you remember your first day at How did you feel -</li> <li>I when you entered your class what</li> <li>When you entered your class what</li> <li>Who was the first friend you made?</li> <li>2</li> </ul> | E<br>ink about<br>his teacher?<br>o carry his<br>school?<br>by<br>carry bis<br>sad<br>did you like? |

Video-1

←

F

| ÷ | First day at School |   |  |
|---|---------------------|---|--|
|   | WorkSheet           | > |  |
|   | Video               | > |  |
|   | Audio               | > |  |
|   | Image               | > |  |

| Video                                              |  |
|----------------------------------------------------|--|
| ENGLISH->First day at School->First day at School- |  |

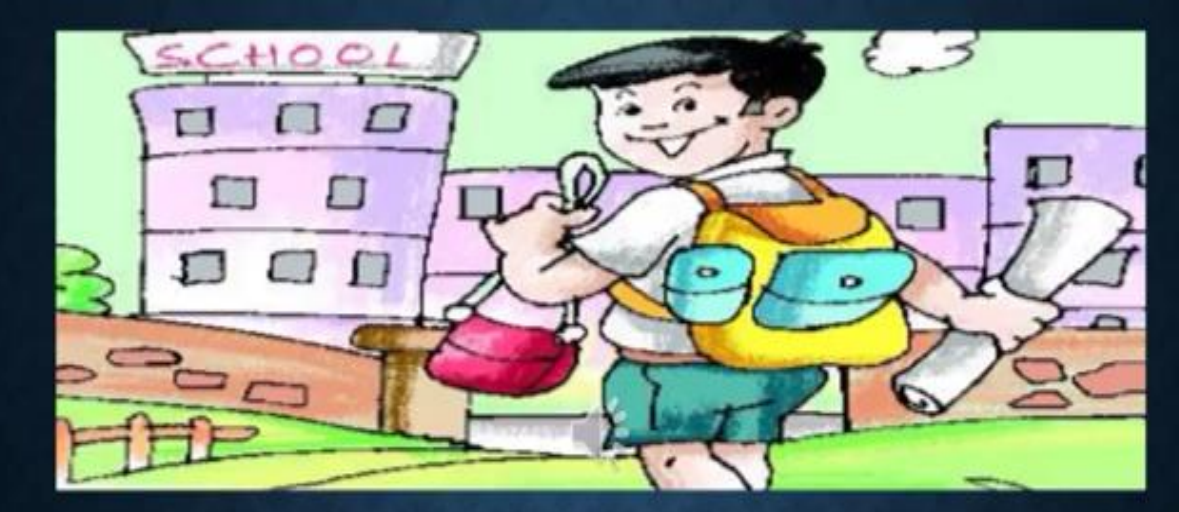

#### FIRST DAY AT SCHOOL

Class-II Sub.-English

Poet-Aileen Fisher

| ÷ | First day at Scho | ool         |                                          | ÷        | Audio-1<br>ENGLISH->First day at School->First day at Scho |
|---|-------------------|-------------|------------------------------------------|----------|------------------------------------------------------------|
|   | WorkSheet         | >           |                                          |          |                                                            |
|   | Video             |             | irst day at School->First day at School- |          |                                                            |
|   | Audio             | ပို Audio-1 |                                          |          |                                                            |
|   | Image             | I           |                                          |          |                                                            |
|   |                   |             |                                          |          |                                                            |
|   |                   |             |                                          |          |                                                            |
|   |                   |             |                                          |          |                                                            |
|   |                   |             |                                          |          |                                                            |
|   |                   |             |                                          |          |                                                            |
|   |                   |             |                                          | 00:00:05 | • 00                                                       |

| <ul> <li>WorkSheet</li> <li>Video</li> <li>Audio</li> <li>← Image<br/>ENGLISH-&gt;First day at School-&gt;First day at School-</li> <li>Image</li> <li>Image-1</li> </ul>                                                                                                    | ÷ | First day at School |      |       |    | ÷                  | Image-1<br>ENGLISH->First day at School->First d     |
|----------------------------------------------------------------------------------------------------|---|---------------------|------|-------|----|--------------------|------------------------------------------------------|
| <ul> <li>Video</li> <li>Audio</li> <li>Image</li> <li>Image-1</li> <li>Iwonder</li> <li>If heyl like me</li> <li>Iwonder</li> <li>If heyl like me</li> <li>Iwonder</li> <li>If heyl like me</li> <li>Iwonder</li> <li>If heyl like me</li> <li>Iwonder</li> <li>If heyl like me</li> <li>Iwonder</li> <li>If heyl like me</li> <li>Iwonder</li> <li>If heyl like me</li> <li>Iwonder</li> <li>If heyl like me</li> <li>Iwonder</li> <li>If heyl like me</li> <li>Iwonder</li> <li>If my teacher</li> <li>Iwonder</li> <li>If my teacher</li> <li>If my teacher</li> <li>If my teacher</li> <li>If my teacher</li> <li>If my teacher</li> <li>If my teacher</li> <li>If my teacher</li> <li>If my teacher</li> <li>If my teacher</li> <li>If my teacher</li> <li>If my teacher</li> </ul>                                                                                                    |   | WorkSheet           |      | >     |    |                    |                                                      |
| <ul> <li>▲ Audio</li> <li>▲ Image</li> <li>▲ Image</li> <li>▲ Image</li> <li>▲ Image</li> <li>▲ Image</li> <li>▲ Image-1</li> <li>▲ Image</li> <li>▲ Image-1</li> <li>▲ Image</li> <li>▲ Image</li> <li>▲ Image-1</li> <li>▲ Image</li> <li>▲ Image-1</li> <li>▲ Image</li> <li>▲ Image-1</li> <li>▲ Image</li> <li>▲ Image-1</li> <li>▲ Image</li> <li>▲ Image</li> <li>▲ Image-1</li> <li>▲ Image</li> <li>▲ Image</li> <li>▲ Image</li> <li>▲ Image-1</li> <li>▲ Image</li> <li>▲ Image</li> <li></li></ul> |   | Video               |      | >     |    |                    |                                                      |
| Let's recit t bit poem<br>First day at School<br>I wonder<br>if my drawing<br>will be as good as theirs.<br>I wonder<br>if they'll like me<br>or just be full of stares.<br>I wonder<br>if my teacher<br>will look like Mom or Gran.<br>I wonder<br>if my upppy<br>will wonder will wonder will ob the full of stares.                                                                                                    |   | Audio               | ÷    |       | ge |                    | UNIT-1                                               |
| I wonder<br>if my drawing<br>will be as good as theirs.<br>I wonder<br>if they'll like me<br>or just be full of stares.<br>I wonder<br>if my teacher<br>will look like Mom or Gran.<br>I wonder<br>if my puppy<br>will wonder where I am                                                                                                    |   | Image               | 😰 In | mage- | .1 |                    | et's weite this poem                                 |
| I wonder<br>If they'll like me<br>or just be full of stares.<br>I wonder<br>if my teacher<br>will look like Mom or Gran.<br>I wonder<br>if my puppy<br>will wonder where I am                                                                                                    |   |                     |      |       |    | I<br>Li<br>V       | wonder<br>f my drawing<br>vill be as good as theirs. |
| If my teacher<br>will look like Mom or Gran.<br>I wonder<br>if my puppy<br>will wonder where I am                                                                                                    |   |                     |      |       |    | ii<br>o<br>I       | they'll like me<br>r just be full of stares.         |
| will wonder where I am                                                                                                    |   |                     |      |       |    | ii<br>v<br>I<br>ii | rmy teacher<br>vill look like Mom or Gran.           |
| - Atleen Pisher<br>New words<br>wonder drawing stares G                                                                                                    |   |                     |      |       |    | 10<br>20           | Alicen Fisher                                        |
| wonder, urawing, states, th                                                                                                    |   |                     |      |       |    |                    | contect, on while, succes, crain, puppy              |

|         | ∎ 💦 💥 🛍 📲 📶 און 80% 🖿 4:08 p.m. |          |          |    |     |      |          |           |          |          |   | ΓΔ                   | IF    | ΝΓ   |          | 2   |          |    |  |
|---------|---------------------------------|----------|----------|----|-----|------|----------|-----------|----------|----------|---|----------------------|-------|------|----------|-----|----------|----|--|
| ÷       | Vedant Vidhyaviha               | ir 🤰     | 2        | :  |     | }    |          | 3 h. L. T | 30% 🗖 4: | :08 p.m. |   |                      |       |      |          |     | <b>\</b> |    |  |
|         | ( Carry                         |          |          | ÷  | Cal | ende | r-DUI    | RVA       |          | :        | E | ه \$¥¥ ∎ \$79% ∎ 4:1 |       |      | 10 p.m   |     |          |    |  |
|         |                                 | -1       |          | <  |     | Ma   | y(1) - 2 | 018       |          | >        |   | ÷                    | Cal   | ende | r-DUI    | RVA |          | :  |  |
|         | Attendance                      | /ie      | w m      | s  | м   | т    | W        | т         | F        | s        | ľ | <                    |       | Ma   | v(1) - 2 | 018 |          | >  |  |
|         | Notice Board                    | (2)      | ama      |    |     | 1    | 2        | 3         | 4        | 5        |   | S                    | м     | т    | w        | т   | F        | s  |  |
| <b></b> | Messages                        | aa       | apna     | 6  | 7   | 8    | 9        | 10        | 11       | 12       |   |                      |       | 1    | 2        | 3   | 4        | 5  |  |
|         | Daily Diary +                   |          |          | 13 | 14  | 15   | 16       | 17        | 18       | 19       |   | 6                    | 7     | 8    | 9        | 10  | 11       | 12 |  |
| **<br>= | Exam +                          |          |          | 20 | 21  | 22   | 23       | 24        | 25       | 26       |   | 13                   | 14    | 15   | 16       | 17  | 18       | 19 |  |
|         | Curriculum                      |          |          |    |     |      | 20       | - 1       |          |          |   | 20                   | 21    | 22   | 23       | 24  | 25       | 26 |  |
|         | Calendar                        | 24<br>an | 16<br>16 | 27 | 20  | 29   | 30       | 31        |          |          |   | 27                   | 28    | 29   | 30       | 31  |          |    |  |
|         | Time Table                      |          |          |    |     |      |          |           |          |          |   | Result               | t Day |      |          |     |          | >  |  |
|         | Track Vehicle                   | /ie      | w m      |    |     |      |          |           |          |          |   |                      |       |      |          |     | 1-5-20   | 18 |  |
|         | Photo Gallery                   |          |          |    |     |      |          |           |          |          |   |                      |       |      |          |     |          |    |  |
| Ģ       | Send Query                      |          |          |    |     |      |          |           |          |          |   |                      |       |      |          |     |          |    |  |

#### VEDANT VIDHYA VIHAR'S MOBILE APP - TIMETABLE

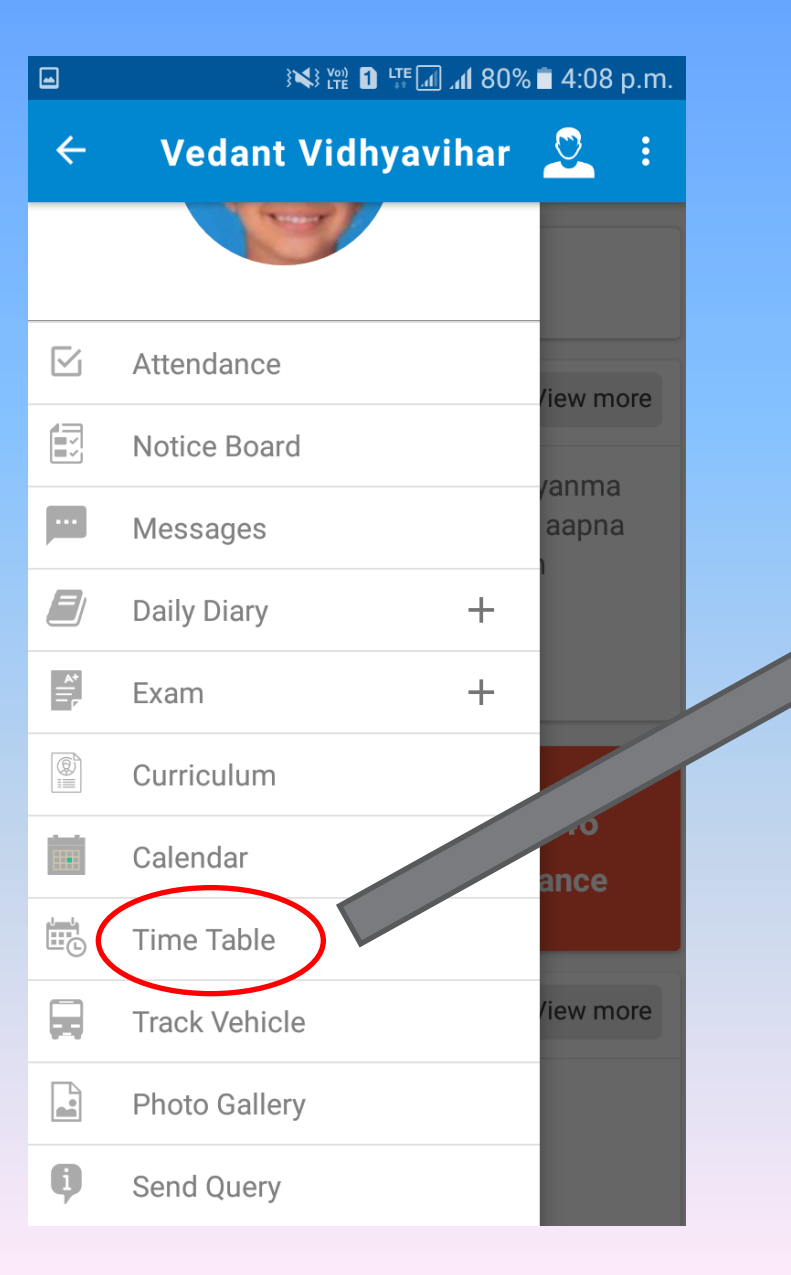

|              | 46<br>19 ath, ath, 😶 🔽 |             | 🛈 🏼 🖅 5:40 pm    |
|--------------|------------------------|-------------|------------------|
|              | ← Tin                  | ne Table    |                  |
|              | <                      | Friday      | >                |
|              | Time                   | Subject     | Teacher          |
|              | 8:00 - 9:00            | Mathematics | Sakil Saiyed     |
| 9:00 - 10:00 |                        | Science     | Shailesh P Baria |
|              | 10:00 - 11:00          | Science     | Amit . Rastogi   |
|              | 11:00 - 11:15          | Recess      |                  |
|              | 11:15 - 12:00          | Science     | Jaydeep P Patel  |
|              | 12:00 - 13:00          | Gujarati    | Tejas Patel      |
|              |                        |             |                  |

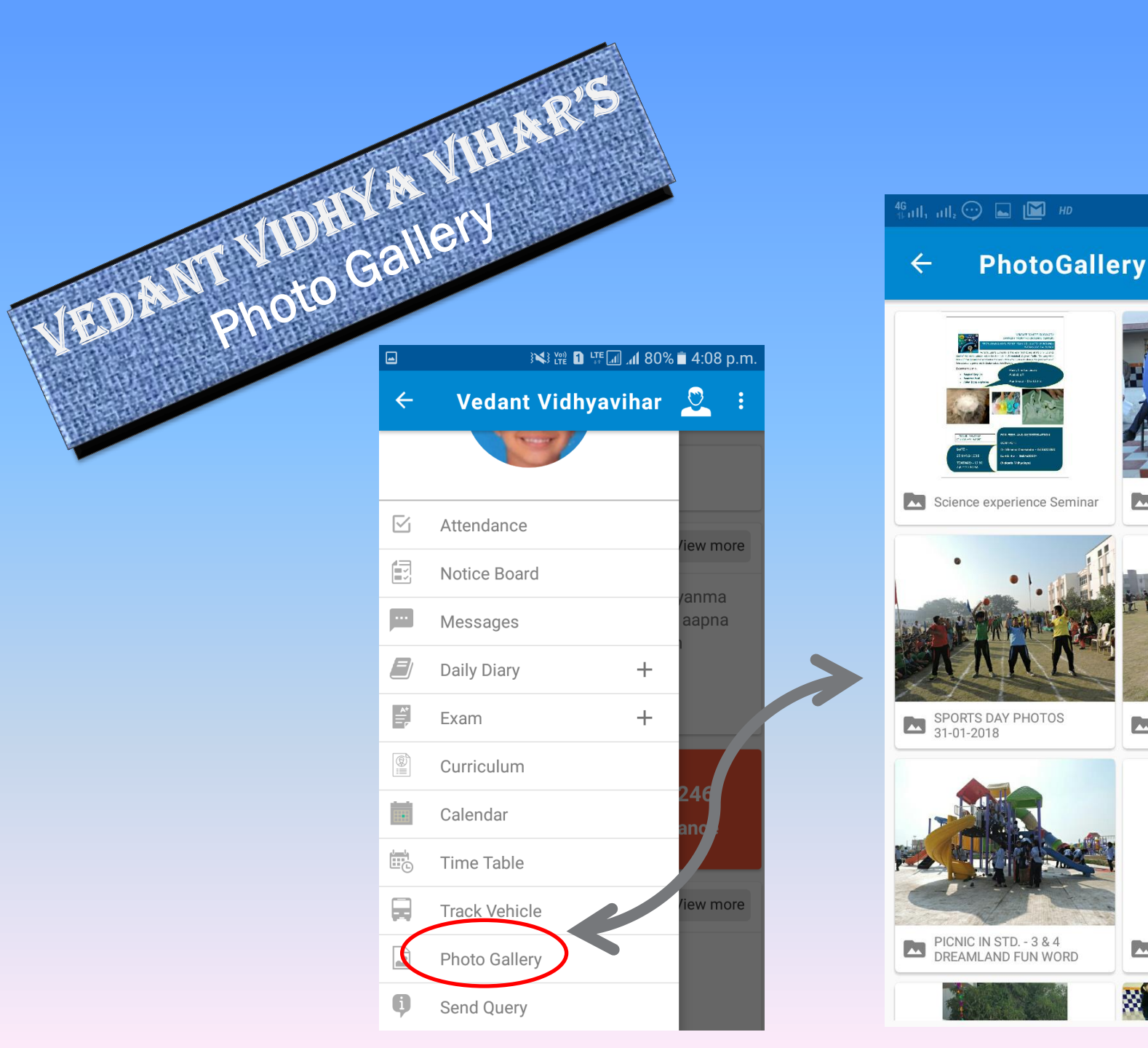

# ninar REPUBLIC DAY CELEBRATION RITER BEPUBLIC DAY CELEBRATION RITER DISTRIBUTION 2017-...

🔘 🔟 3:41 pm

ANNUAL SPORT DAY - (STD. -1 TO 9) PHOTOS.

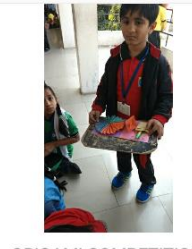

ORIGAMI COMPETITION PHOTOS

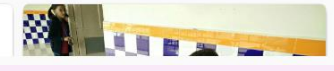

### VEDANT VIDHYA VIHAR'S MOBILE APP SEND QUERY

|     | 30% 👫 🖬 🖓 💥 🕅 30%  | 🗎 4:08 p.m. |
|-----|--------------------|-------------|
| ÷   | Vedant Vidhyavihar | <u>2</u> :  |
|     |                    |             |
|     | Attendance         | /iew more   |
|     | Notice Board       |             |
|     | Messages           | aapna       |
|     | Daily Diary +      |             |
| *   | Exam +             |             |
|     | Curriculum         |             |
|     | Calendar           | 246<br>ance |
|     | Time Table         |             |
|     | Track Vehicle      | /iew more   |
|     | Photo Gallery      |             |
| ġ ( | Send Query         |             |

#### SEND QUERY

Parents can easily share their queries, problems suggestions & feedback with school

|             | ) 👫 🕅 🖓 🖬 🖓 🕯 🖓 🕯 🖓 | l1 p.m. |
|-------------|---------------------|---------|
| ← Send      | Query               |         |
| General     |                     | •       |
| Subject     |                     |         |
| Description |                     |         |
|             |                     |         |
|             |                     |         |
|             |                     |         |
|             |                     |         |
|             |                     |         |
|             |                     |         |
|             | Qubmit              |         |
|             | Submit              |         |

### VEDANT VIDHYA VIHAR'S MOBILE APP APPLY LEAVE

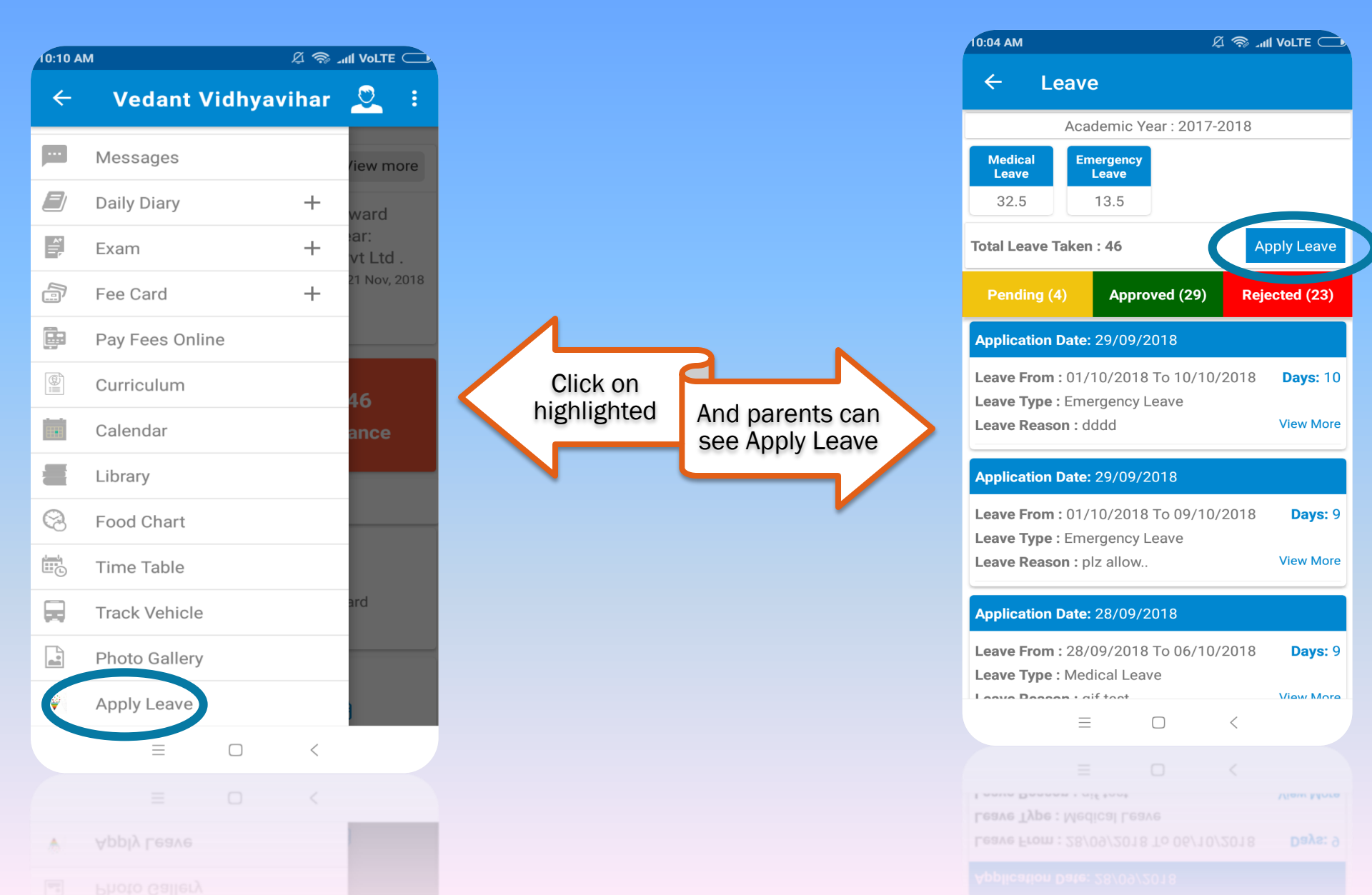

#### VEDANT VIDHYA VIHAR'S MOBILE APP APPLY LEAVE

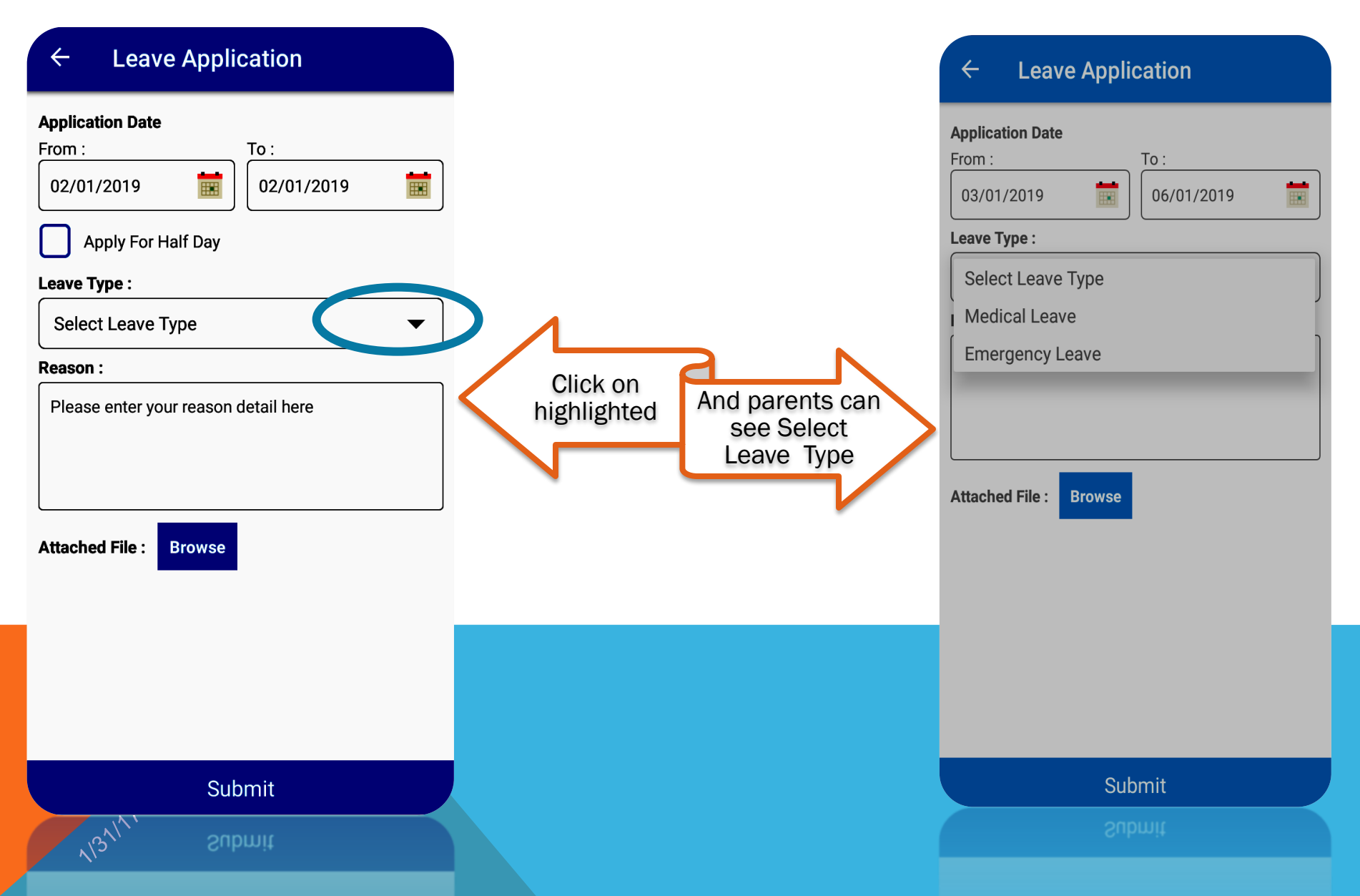

### VEDANT VIDHÝA VIHAR'S MOBILE APP APPLÝ LEAVE

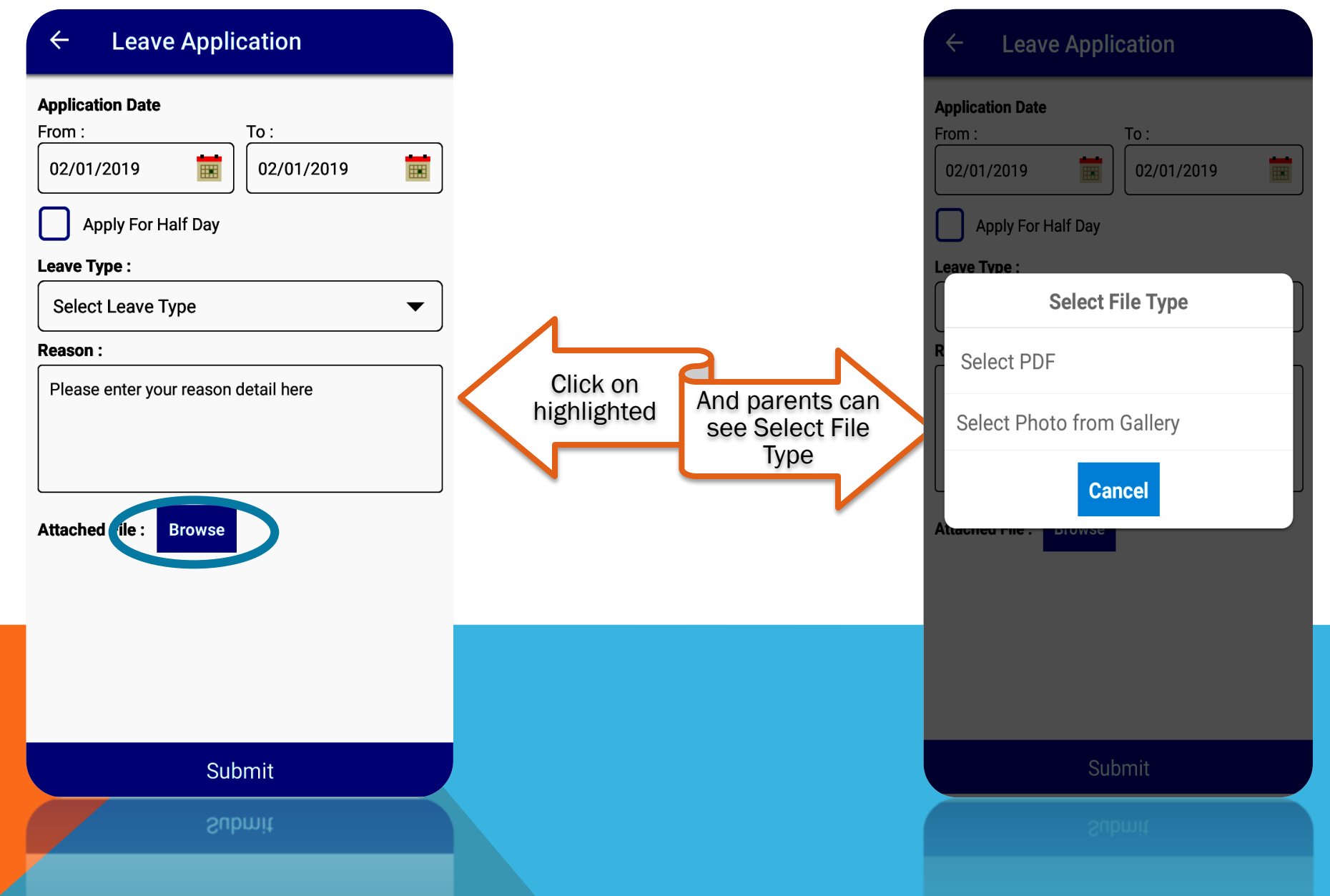

### VEDANT VIDHYA VIHAR'S MOBILE APP APPLY LEAVE

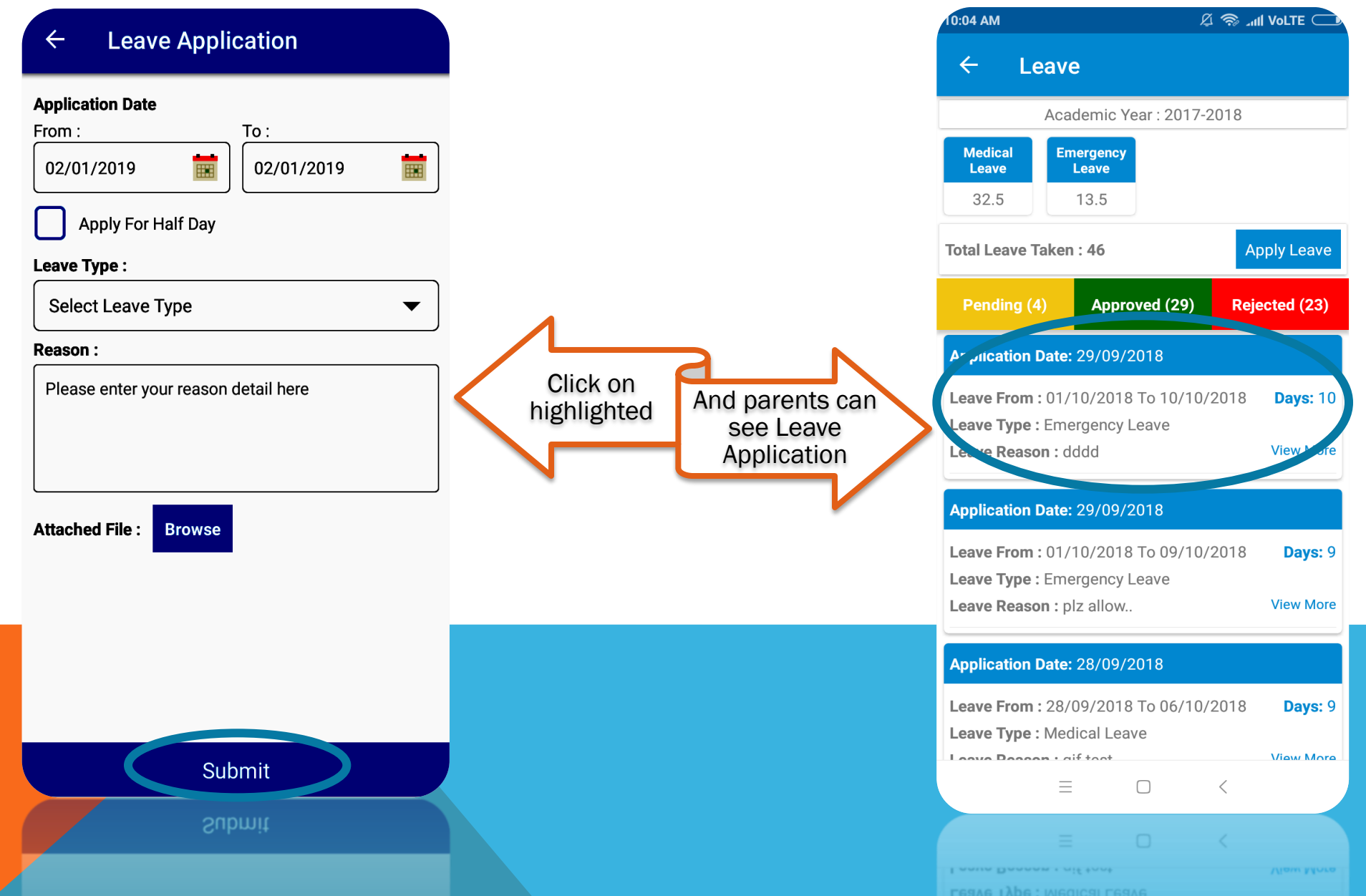

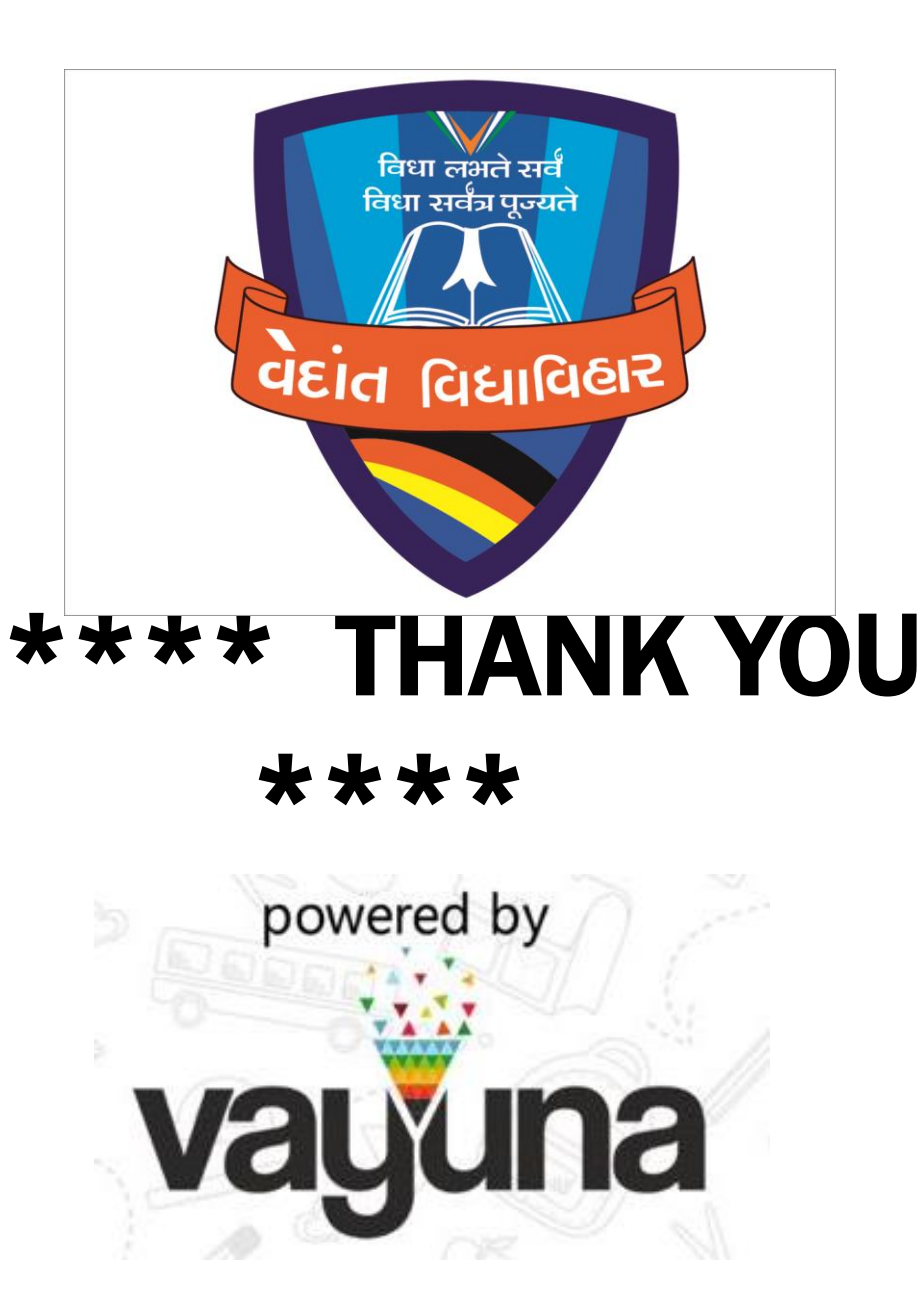